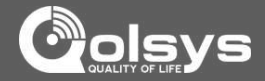

# <image>

### USER MANUAL

### ABOUT THIS DOCUMENT

This document describes the user interface and controls for the Qolsys IQ Panel, a "Smart home" control and automation system. Within these pages you will find how to enable and simplify home security, home control, energy management, home healthcare, and other services. The IQ Panel uses wireless technology to communicate with a broad set of wireless peripherals and sensors, and can also communicate with your security and home control provider's monitoring and safety systems, your smart phone and remote access from your personal computer. If you have questions about the use, features, or any aspect of this product, please consult your security and home control dealer or visit http://Qolsys.com.

### CERTIFICATION

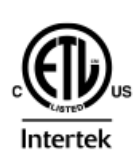

Document#: IQPANEL-UM-09-14 Revision Date: 9/3/14 Qolsys Part #: QS-9004-VRZ Software Version: 1.4.1

Conforms to UL Std. 1023, 985 & 1635 Certified to ULC Std. C1023 & S545

### **IQ PANEL- INTRODUCTION**

### ALL-IN-ONE, ALWAYS CONNECTED

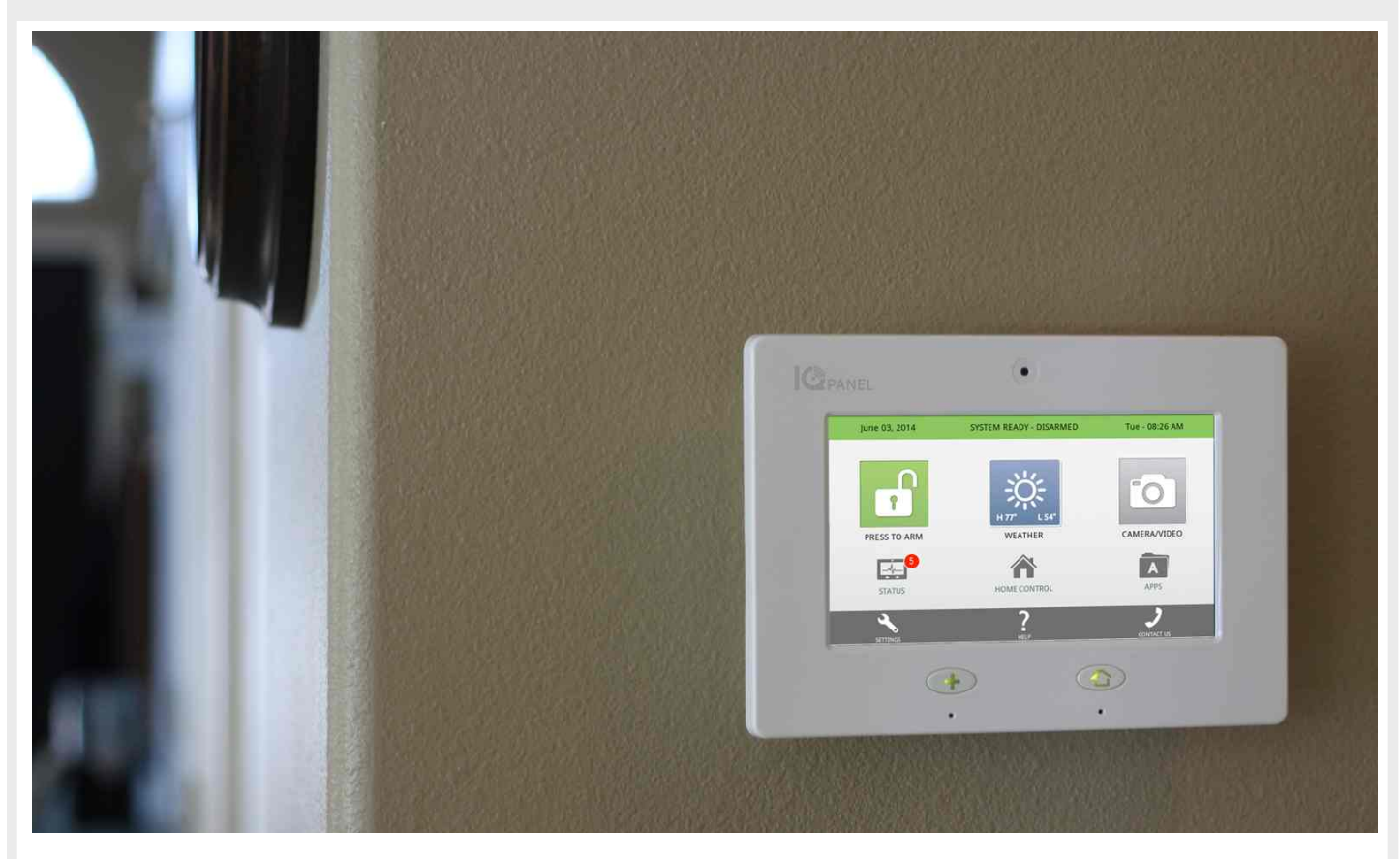

### **CONGRATULATIONS!**

We'd like to thank you for making the decision to purchase the IQ Panel. We hope you'll enjoy using it as much as we enjoyed developing it. Our name name is Qolsys, (pronounced kwal-siss) and stands for "Quality Of Life Systems." We built our organization on the belief that we can improve the quality of life through innovation and technology. This panel is the culmination of 3 years of development and testing, and we think you'll love it.

It's got everything you need in a single, easy to use device, and because we developed the software using a Google Android operating system, we can continue to refine your experience over time with software updates and innovative new devices.

The IQ Panel is more than just a security panel, its a home automation and control platform, giving you access and control over what is going on in your home at all times. To take full advantage of the power of this amazing device you'll want to download the free Alarm.com app to your smartphone or tablet. This will be your link to your home when you are away, keeping you connected and ensuring you have the control you need. We've tried to make the panel easy to use, and provide this manual as a reference to help you take advantage of all the features available. If you have questions on anything, don't hesitate to contact your security or home control provider.

Welcome to the future! -The Qolsys team

### IQ PANEL- HARDWARE OVERVIEW

### HARDWARE OVERVIEW

### FRONT

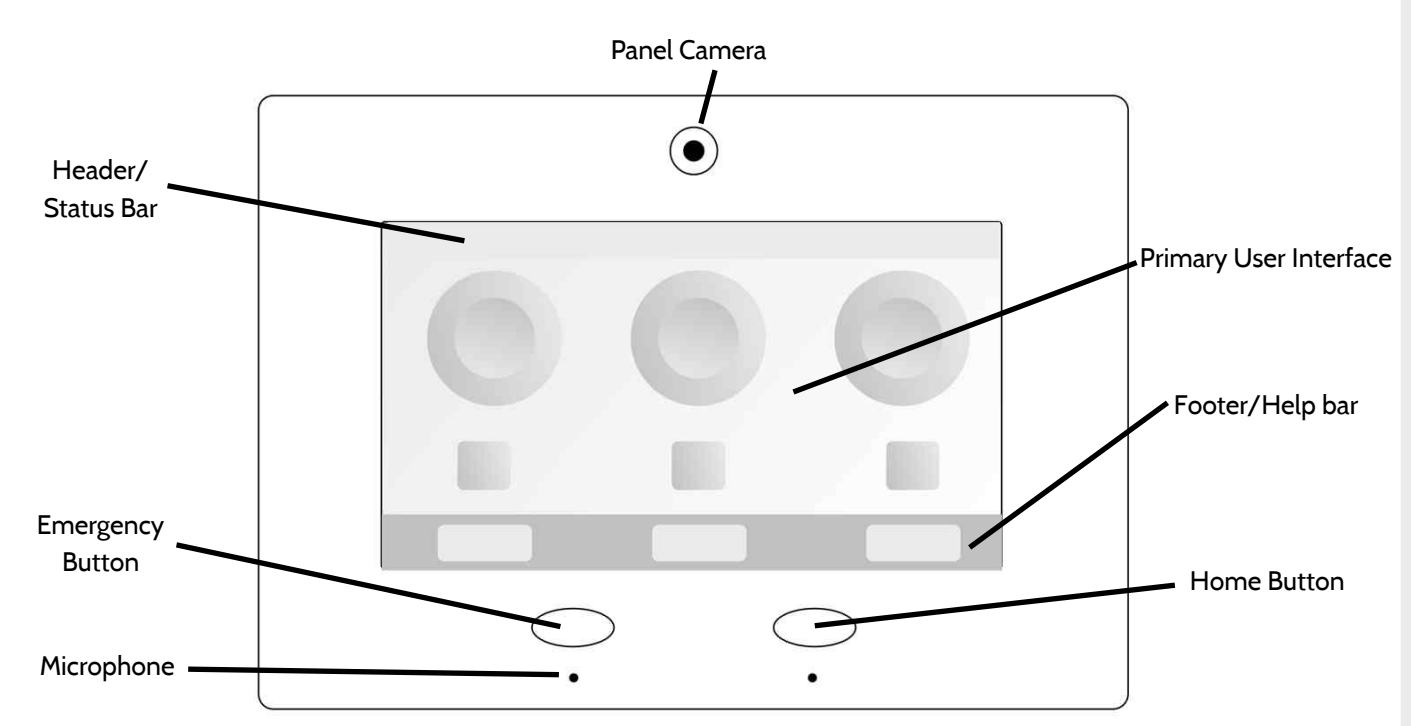

### BACK

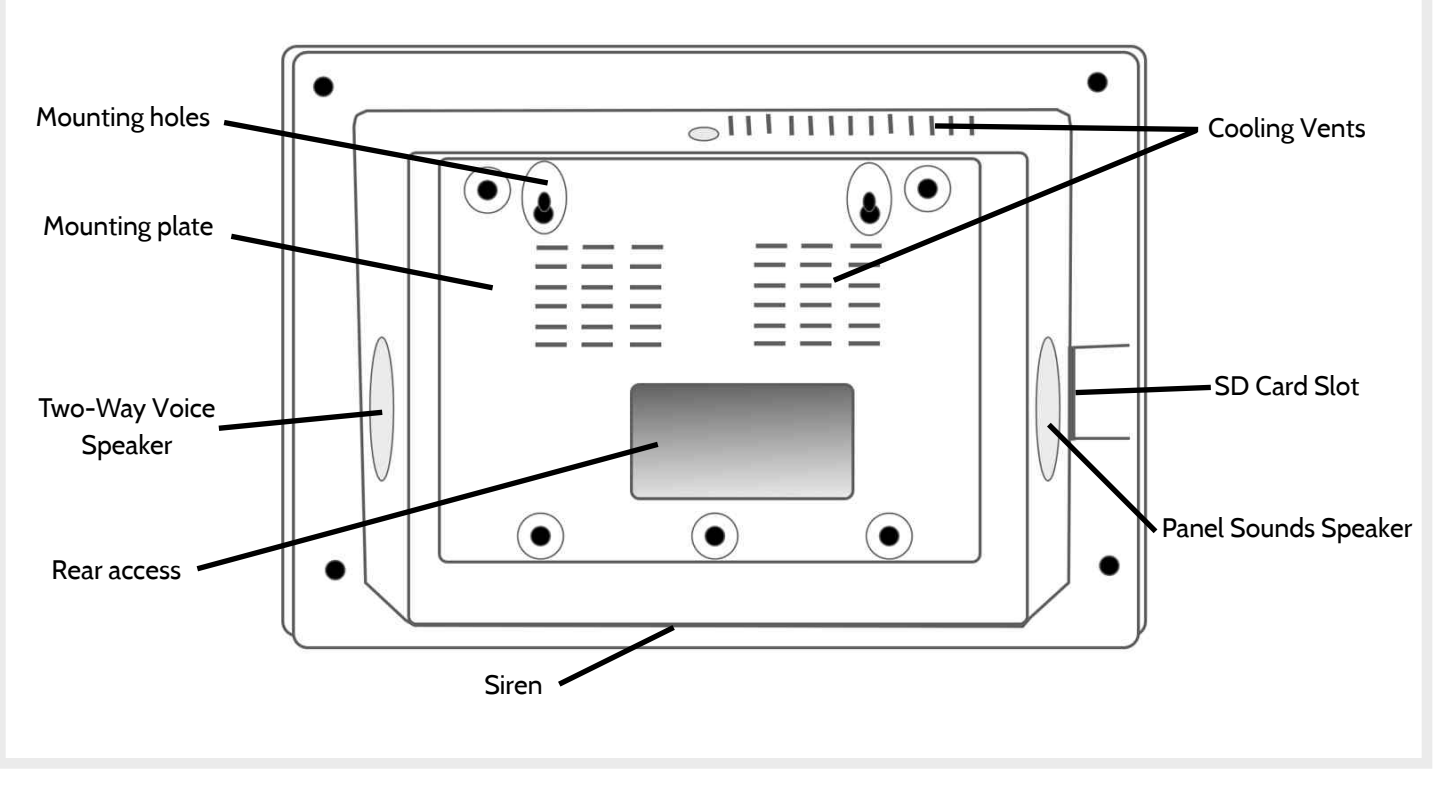

### QOLSYS CONFIDENTIAL AND PROPRIETARY PAGE 3 OF 32 © Last updated 9/3/14 All rights reserved

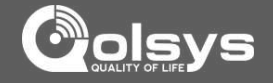

### IQ PANEL- EMERGENCY BUTTON

### **EMERGENCY BUTTON**

Below the 7" Touchscreen are two buttons: Emergency and Home.

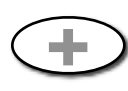

The Emergency Button is marked with a "+" sign. This button can be pressed at any time, regardless of the panel's status or the page currently displayed on the screen.

When pressed, the panel will display the emergency services page, with access to police, fire, and medical emergency alarms.

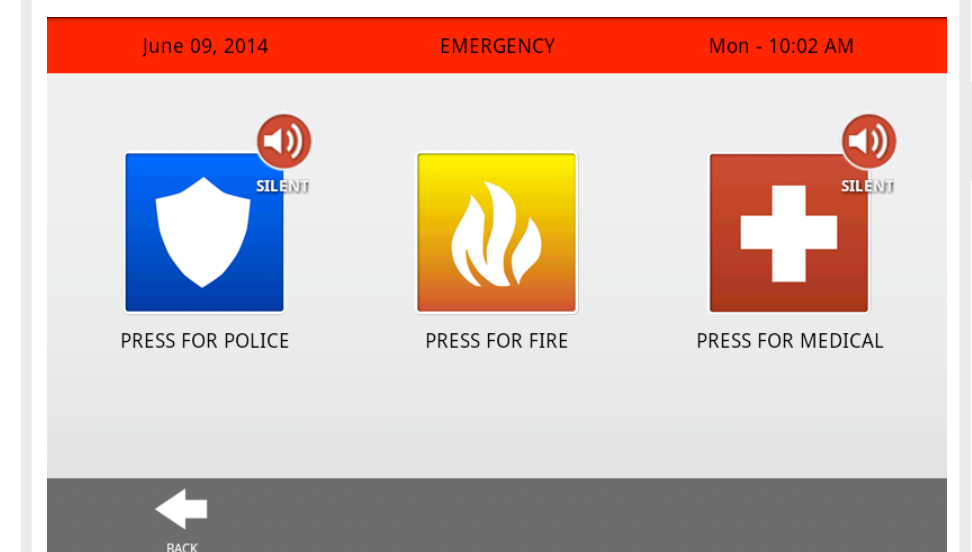

### FIND IT

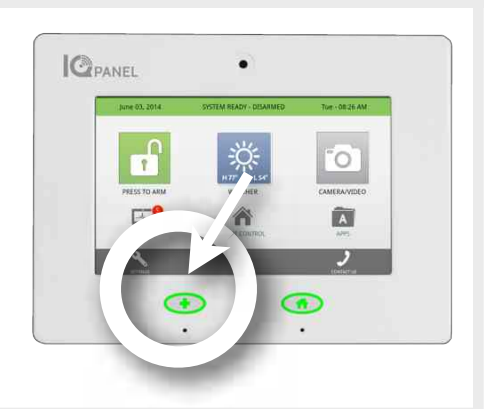

### WHOOPS!

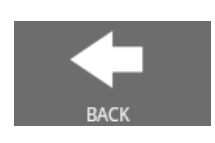

If you press the emergency button by mistake, simply tap the "Home" button or click "Back" to return to the previous page.

### **EMERGENCY TYPE**

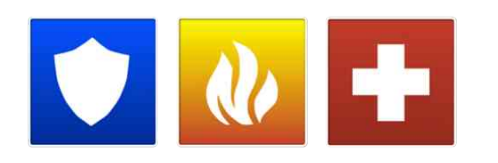

Select the icon that represents your emergency type. As soon as you tap the icon the siren will sound and an "emergency sent" message will appear.

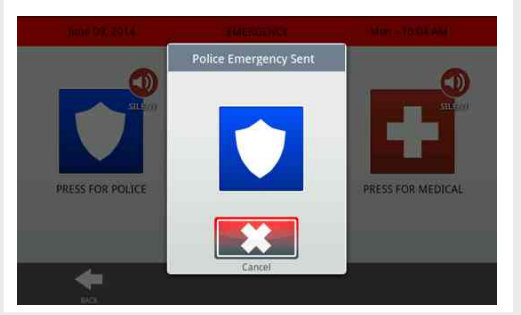

### SILENCE SIREN

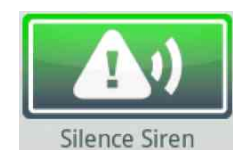

On medical and fire emergencies you can silence the siren by pressing the green button.

### **CANCEL REQUEST**

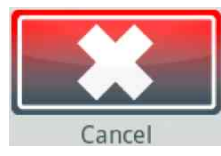

To cancel an emergency request press the "cancel" button. For security purposes, you will be required to enter a valid user code.

If your security and home control provider offers 2-Way voice service you may receive a call from a monitoring agent through your panel's speaker and microphone.

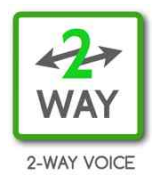

### ALARM EVENTS

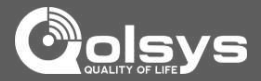

### ALARM EVENTS

When the alarm is triggered the IQ Panel will sound the siren and display a red alarm screen.

If your security provider offers monitoring service, the panel will automatically contact the monitoring center using the built in cellular connection.

To disarm, touch the screen and enter your passcode.

### SYSTEM IN ALARM!

Door from garage-Open

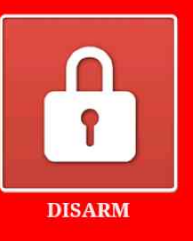

### POLICE

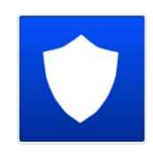

When the system is armed and the alarm is tripped or the you touch the "Police" emergency button the alarm sounds with the "Intrusion" siren and then activates the Two-Way Voice microphone and speaker, if available.

### FIRE

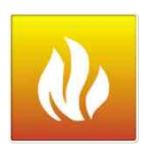

When a Smoke or Carbon Monoxide detector is triggered or someone taps the "Fire" panic on the IQ Panel: •The alarm sounds with the "Fire" siren and then activates the Two-Way Voice microphone and speaker, if available.

### TWO-WAY VOICE

Note that Two-Way Voice services are only activated after an alarm event and may not be available in all areas or with all security providers.

### HARDWARE

The built in microphone on the front of the panel and the dedicated Two-Way Voice speaker on the side of the panel activate after a connection to the monitoring station has been made.

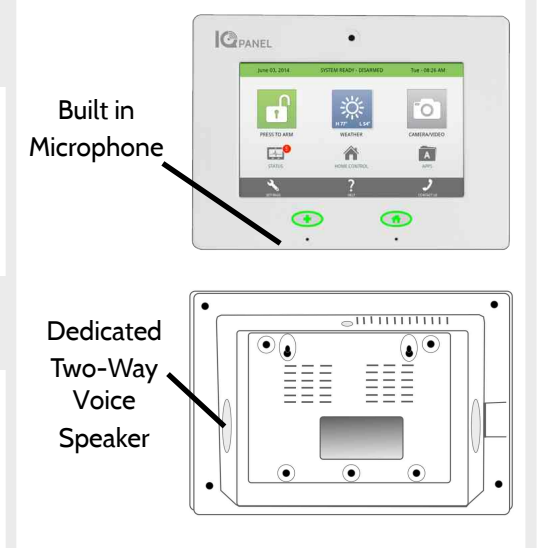

### MEDICAL

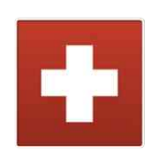

When you press an IQ Pendant or trigger a "Medical"
emergency from the IQ Panel:
The alarm sounds with the "Medical" siren and then activates the Two-Way Voice microphone and speaker, if available.

### FALSE ALARM

In the event of a false alarm, press disarm and enter your user code. If your system is monitored, be ready to provide your verbal password to your security provider's monitoring agent if they contact you. If you are unable to provide the correct verbal passcode, the authorities may be contacted.

### **EMERGENCY PANIC**

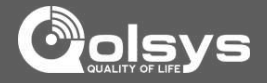

### **EMERGENCY PANIC**

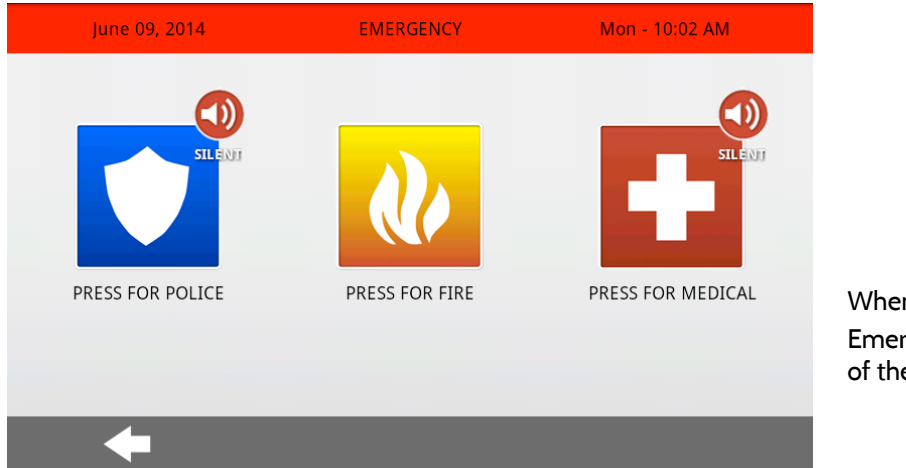

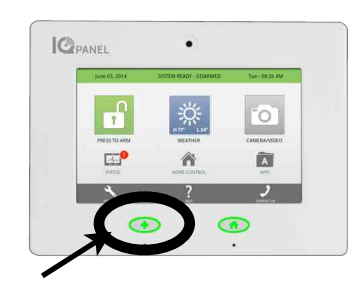

When you press the Emergency Button the Emergency Panic screen appears. Touching any of the buttons will trigger an alarm manually.

### POLICE

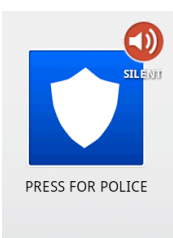

An "Intrusion" alarm is triggered when you touch the "Police" panic button. (touching "silent" triggers a silent alarm.) For your security, once a police

siren has been triggered it cannot be silenced without a passcode.

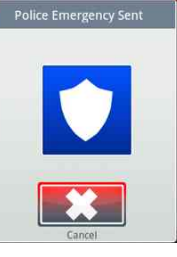

The alarm will sound until you touch cancel.

Note: Touching cancel requires your user code and will cancel the alarm reported to your security provider.

| Pleas        | e enter use  | er code                  |
|--------------|--------------|--------------------------|
| 1            | <b>2</b> ABC | 3 DEF                    |
| <b>4</b> GHI | <b>5</b> jkl | <b>6</b> MNO             |
| 7 PQRS       | <b>8</b> TUV | 9 wxyz                   |
| Clear        | 0 +          | $\langle \times \rangle$ |

### FIRE

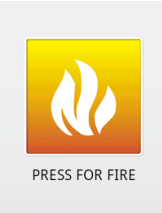

A "Fire" alarm is triggered when you touch the "Fire" panic button.

Note: There is no "Silent" function on the button itself, but once you touch it you can silence it.

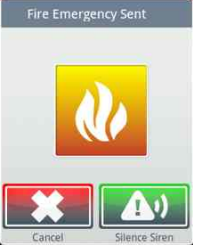

The alarm will sound until you touch cancel or touch "silence siren"

Note: Touching cancel requires your user code and will cancel the

fire alarm reported to your security provider.

| Please       | enter use    | er code                  |
|--------------|--------------|--------------------------|
| 1            | <b>2</b> ABC | 3 DEF                    |
| <b>4</b> GHI | <b>5</b> JKL | <b>6</b> MNO             |
| 7 PQRS       | <b>8</b> TUV | 9 wxyz                   |
| Clear        | 0 +          | $\langle \times \rangle$ |

### MEDICAL

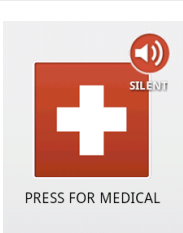

A "Medical" alarm is triggered when you touch the "Medical" panic button. (touching "silent" triggers a silent alarm.)

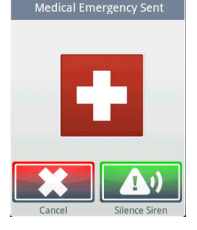

When the alarm is going off you can cancel it (requires passcode) or silence it until authorities arrive

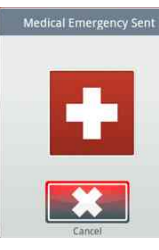

If you create a silent alarm only the cancel button appears. Touching it requires your user code and will cancel the alarm reported to your security provider.

### IQ PANEL- HOME SCREEN OVERVIEW

### HOME SCREEN

The home page is the primary page shown on the IQ Panel. It is the first page the user will see, and it is the default page when the user pushes the home button on the panel. It is divided into three sections: The header/status bar, the primary user interface, and the footer/help bar.

The home page displays the most important and most frequently used Apps. It allows the user to arm or disarm the security system; monitor the overall status of the system; view weather, time, and date information; and execute various security, home control, and other functions of the system.

## Header or<br/>Status BarAugust 11, 2014SYSTEM READY - DISARMEDMon - 03:24 PMPrimary User<br/>InterfaceImage: Comparison of the second second s

**7" TOUCHSCREEN** 

ALERTS

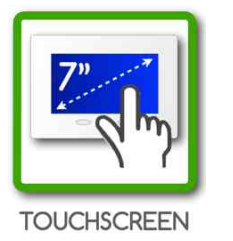

In an emergency you need an immediate response to your touch, so we built the IQ Panel with a 7" RESISTIVE TOUCH screen so it even works with gloves, fingernails, etc.

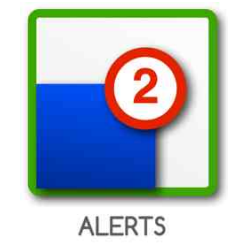

The IQ Panel uses a common alerts system to draw your attention to various items. When you see the alert, touch the screen to find out what information is being shared.

### **UPGRADE SERVICES**

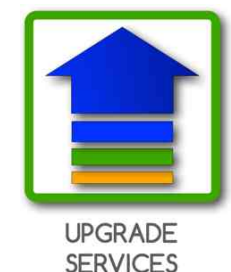

The IQ Panel is always improving. As new features are developed they may be made available to you. Contact your security provider for details.

### FIND IT

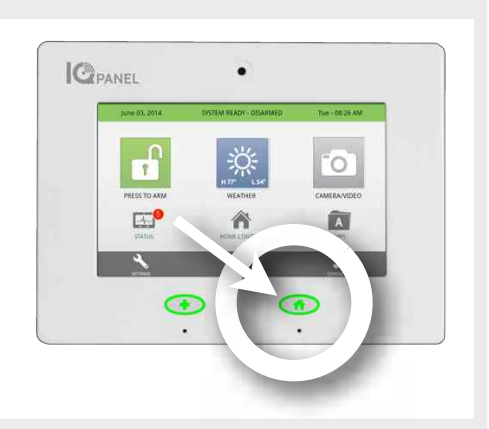

Polsv

### IQ PANEL- HEADER/STATUS BAR

### **STATUS TYPES & COLOR CODES**

The header bar is color coded based on system status, and shows the date, time, and current status.

| August 11, 2014               | SYSTEM READY - DISARMED          | Mon - 03:24 PM          |
|-------------------------------|----------------------------------|-------------------------|
| The green header is labeled ' | 'System Ready - Disarmed" and in | dicates that all of the |

sensors are closed and the system is ready to be armed.

SYSTEM NOT READY - DISARMED

The **yellow** header is labeled "System Not Ready – Disarmed" and indicates that one or more of the sensors are open. Touch this yellow bar to see a list of open sensors.

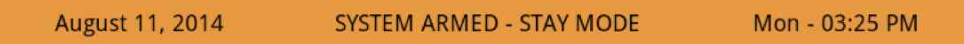

The **orange** header is labeled "System Armed- Stay Mode" and means that any entry through a protected door or window will trigger the alarm. Note: When armed, the home button and panic button will glow red.

### August 11, 2014 SYSTEM ARMED - AWAY MODE Mon - 03:27 PM

The **orange** header is labeled "System Armed- Away Mode" and means that any entry through a protected door or window or crossing the path of a motion detector will trigger the alarm. Note: When armed, the home button and panic button will glow red.

### **BACKLIT BUTTONS**

The panel's "Panic" and "Home" buttons also illuminate to show panel status.

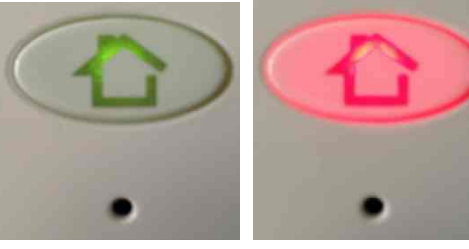

Green LED when Disarmed

Red LED when Armed

During a power outage these LED lights will NOT illuminate to save battery life if the panel is running on battery only

### CHECKING STATUS OUTSIDE THE HOME

Mon - 03:25 PM

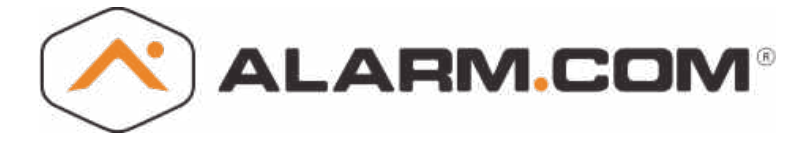

You can also see the status of your home from your Alarm.com mobile application, or from any web browser by logging into your Alarm.com account.

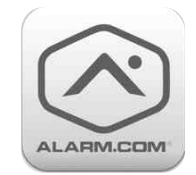

Go to your device and search for "Alarm.com"

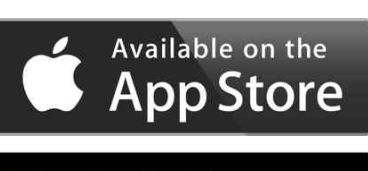

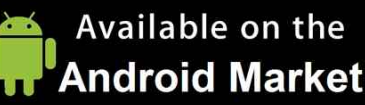

### STATUS

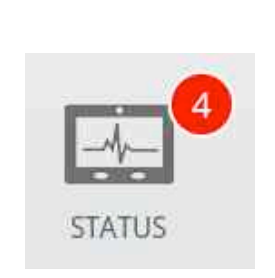

If you want to know whether your sensors are open or closed, touch the "Status" app on the Home Screen

| Status<br>CURRENT STATUS |                  | SYSTEM READY - DISARMED       |           | Tu     | Tue - 08:40 AM |  |
|--------------------------|------------------|-------------------------------|-----------|--------|----------------|--|
|                          |                  | ALERTS                        | ALARN     | ALARMS |                |  |
| No                       | Name             | Group                         | Chime     | Status | History        |  |
| 1                        | Front Door       | 10-Entry-Exit-Normal<br>Delay | High wire | Closed | view           |  |
| 2                        | Back Door        | 13-Instant Perimeter<br>D/W   | High wire | Closed | View           |  |
| 3                        | Door from garage | 12-Entry-Exit-Long<br>Delay   | High wire | Closed | View           |  |
| 4                        | Garage Tilt      | 12-Entry-Exit - Long<br>Delay | High wire | Closed | New            |  |

### ARMING

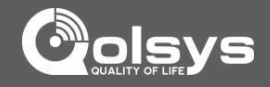

### ARMING

The first icon on the home screen is used for arming and disarming.

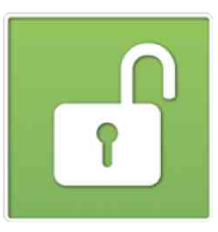

### PRESS TO ARM

The green "unlocked" icons means your system is ready to arm and should coincide with a "System Ready" message in the Header/Status Bar. Touching this icon will provide you with two arming modes and several optional settings.

| July 31, 2014 | SYSTEM READY - D | DISARMED        | Thu - 12:5 | 7 PM   |
|---------------|------------------|-----------------|------------|--------|
|               |                  | Name            | Status     | Bypass |
|               | $\bigcirc$       | Front Door      | Closed     |        |
|               | T                | Back Door       | Closed     |        |
|               |                  | Door from garag | ge Closed  |        |
| ARM STAY      | ARM AWAY         | Garage Tilt     | Closed     |        |
| <b>■</b> ))   | ā                | Iroom window    | Closed     |        |
| Exit Sound On | Entry Delay On   | Nursery window  | Closed     |        |
| +             |                  |                 |            |        |
| DACK          |                  |                 |            |        |

### BYPASS

Bypass sensors easily by checking the buttons next to the sensor name on the right side of the screen. The panel even shows you the status of each device for easy reference.

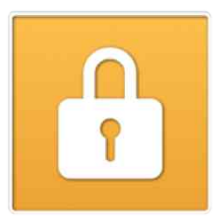

### **ARM STAY**

Arming in "Stay" mode indicates that people will remain inside the home while the system is armed. Devices such as the IQ Motion and the Image Sensor may not be activated in this mode. We encourage users to activate this regularly, especially as they retire for the evening.

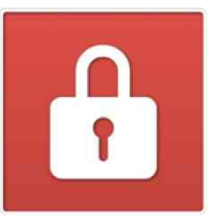

### ARM AWAY

Arming in "Away" mode indicates that the home will be vacant while the system is armed. All devices, including the IQ Motion and the Image Sensor will be activated in this mode. We encourage users to activate this whenever they leave the home.

### FIND IT

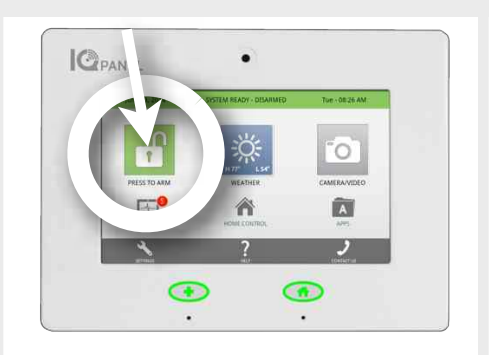

### **ARMING OPTIONS**

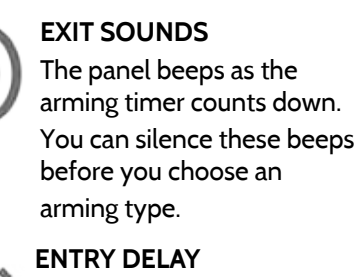

The panel will give you time to disarm once a "delay door" has been opened. Turn this off with a touch.

### **COUNTDOWN TIMER**

When you arm "Away" a timer will appear, giving you time to leave the home before the system is activated.

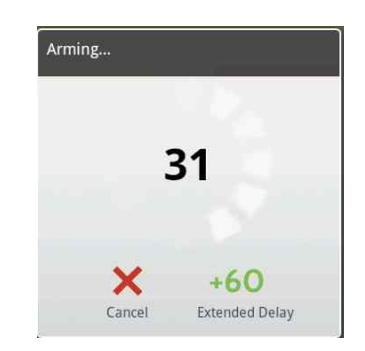

### NEED MORE TIME?

Extend your countdown timer for "Away" mode arming by touching the +60 button.

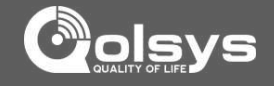

### DISARMING

The first icon on the home screen changes appearance when the system is armed.

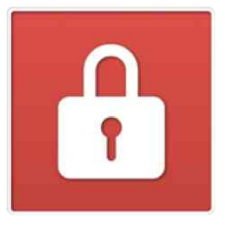

### ARMED

When the system is armed, whether in "Stay" or "Away" mode, the icon turns red (or orange) and appears "locked." To disarm, tap this icon.

If a "delay" door is opened the panel will go into a countdown, allowing the user time to enter their code without triggering the alarm. The camera will take a picture and save the image in the camera app.

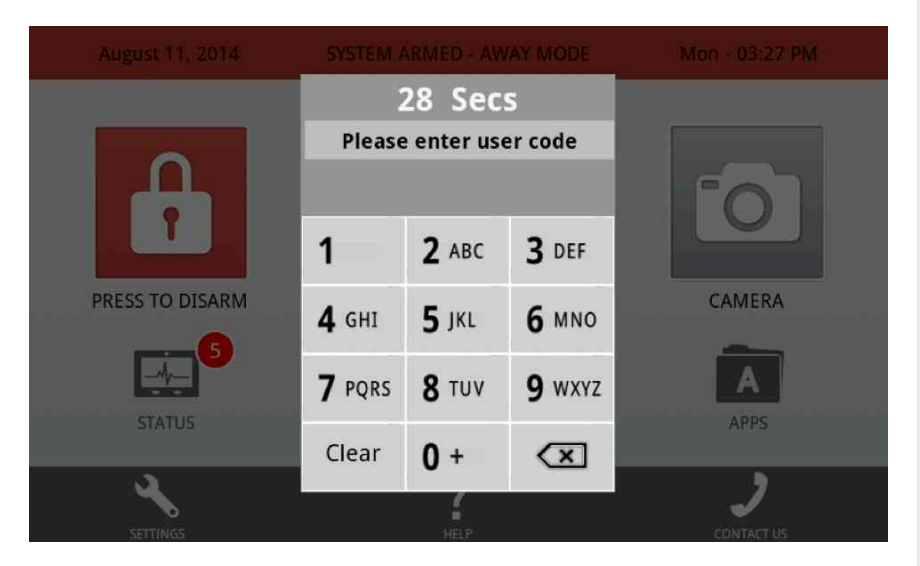

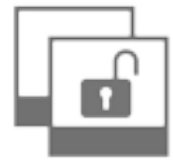

### DISARM PHOTOS

When you disarm the system from the panel, the built-in IQ Camera will automatically take a photograph and store it in your Camera App, along with the date and time the panel was disarmed. (Note: If an invalid user code was attempted, the system will log this as well)

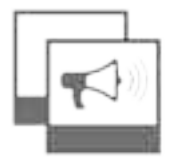

### **ALARM PHOTOS**

If your alarm IS triggered, the panel will take a photograph when the siren sounds and again when the siren ends. These images can be accessed from the "Alarm Photos" inside your Camera App

### FIND IT

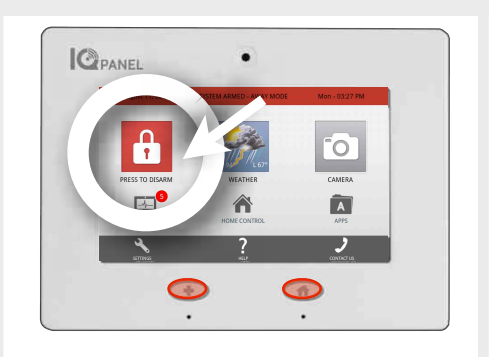

### COLOR CODED STATUS

The IQ Panel is designed to make knowing panel status easy. When armed, the buttons, arming button, and header bar will all appear red.

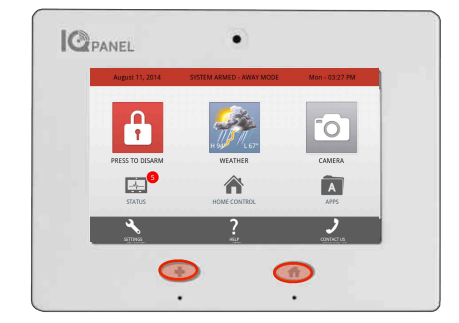

### QUICK EXIT

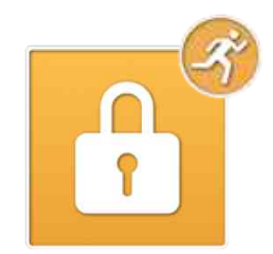

**QUICK EXIT** (*STAY MODE ONLY*) Need to grab the paper? Let the dog out? Head to work early and don't want to wake those asleep? When the system is armed, press "Quick Exit" for a 120 second period where you can open doors without deactivating the system.

### WEATHER

### WEATHER

The second icon on the home screen is for weather

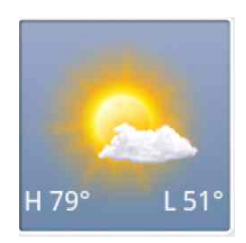

### **TODAY'S FORECAST**

Today's forecast is displayed on the weather icon with a graphical representation of expected precipitation, as well as the High and Low temperatures for the day.

### PRECIPITATION

The forecasted precipitation will be depicted visually on the panel, and will change based on the day's outlook.

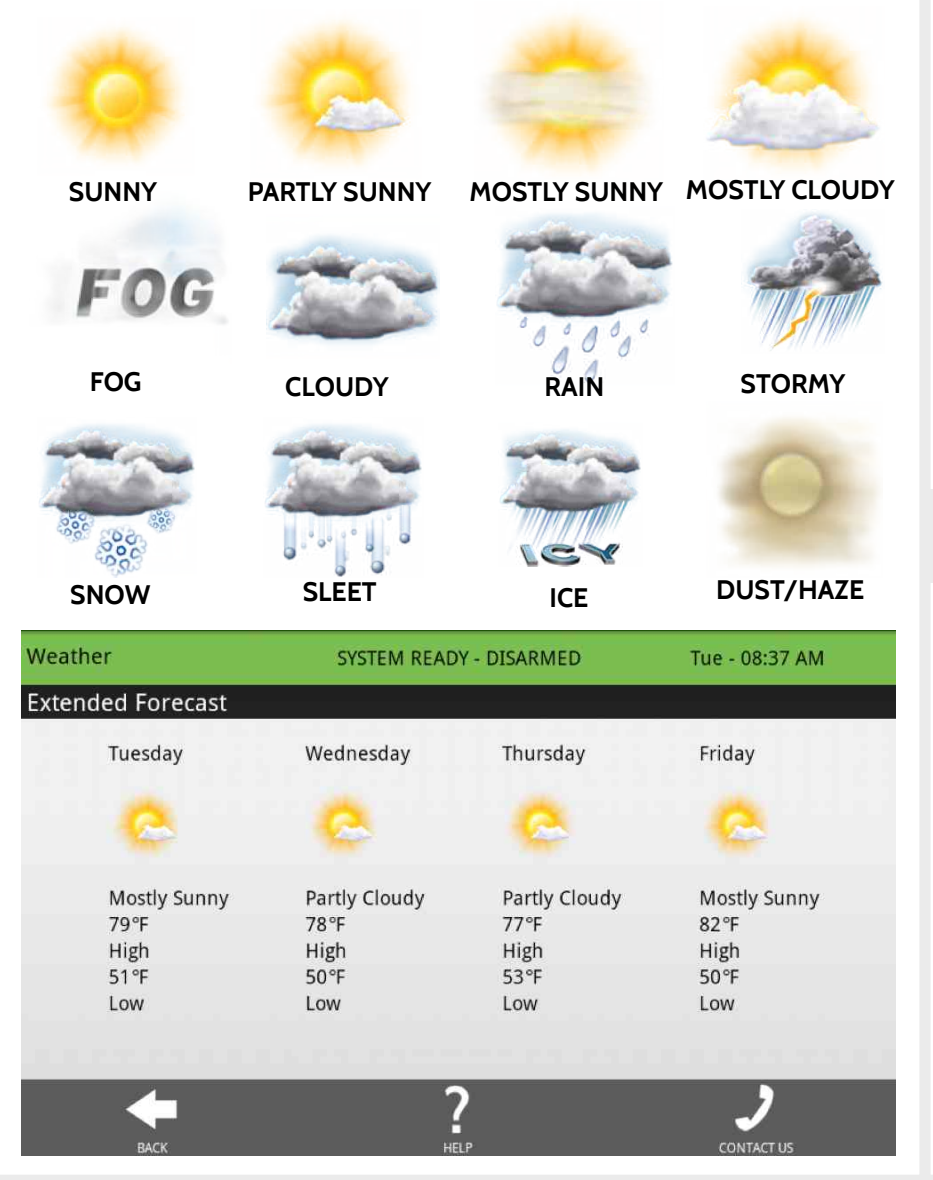

### **FIND IT**

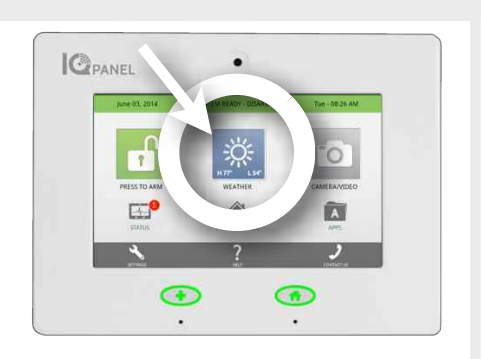

Cols

### LOCATION

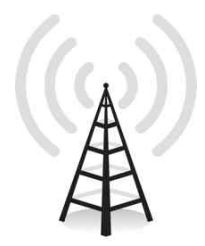

Your weather reporting is based on your location, which is set by your dealer. When the IQ Panel is installed your dealer indicates your zip code in your Alarm.com account.

### FORECAST

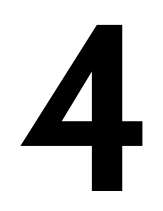

### DAY FORECAST

If you touch the weather icon, you will get a four day weather forecast.

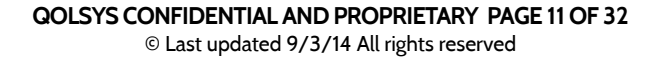

### CAMERA

### CAMERA

The third icon on the home screen is Camera app.

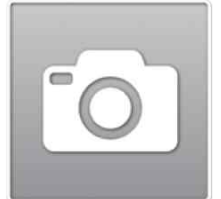

### CAMERA APP

The Camera app is used to access the images taken by your built in panel camera and up to 5 Image Sensors.

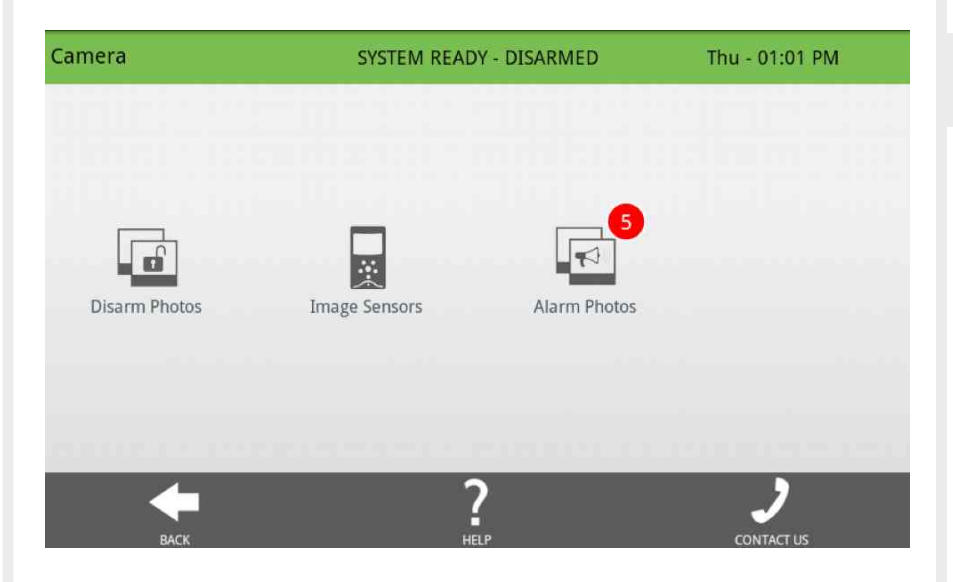

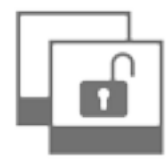

### DISARM PHOTOS

The IQ Panel will automatically take a photo every time a user attempts to disarm the panel. The 20 most recent images are saved in the camera app under "Disarm Photos" and also store the date, time, and whether the code used was valid.

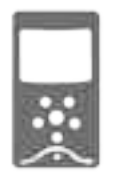

### IMAGE SENSOR

The IQ Panel can support up to 5 Image Sensors. When pictures are taken, they will be saved and can be viewed from this app.

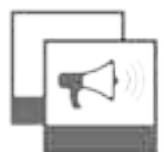

### ALARM PHOTOS

The IQ Panel will automatically take a photo when the alarm is triggered, an another when the siren ceases. The 20 most recent images are saved in the camera app under "Alarm Photos" and also store the date and time they were captured.

### FIND IT

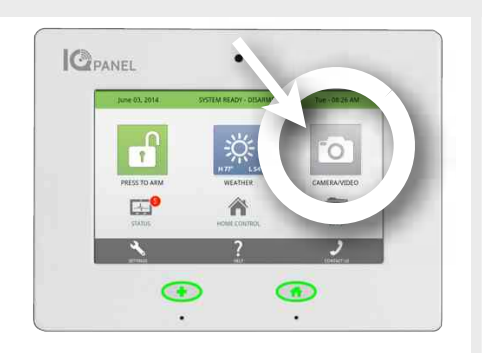

### **CODE REQUIRED?**

### PROTECT YOUR IMAGES

You can protect the images taken by your cameras in one of two ways:

### 1- Require code to access the app.

This will require anyone trying to access the entire app to enter a valid user code.

### 2- Require code to delete images

This allows anyone to view the images, but only those with a valid user code can delete pictures.

To change these settings, contact your security and home control provider.

### DISABLED

| - |  |
|---|--|

### DISABLED APPS

In some cases these apps may be disabled by your security and home control provider. If this is the case the icon will appear light grey and give you an error message when you try to access them. Contact your provider for more information.

### STATUS

### STATUS

The first icon on the second row is Status.

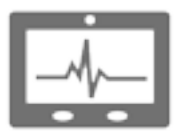

### STATUS APP

The Status app is divided into four sections: Current Status, Alerts, Alarms and History.

| Status         |                     | SYSTEM READY - DISARMED       |           | Tue - 08:40 AM |         |
|----------------|---------------------|-------------------------------|-----------|----------------|---------|
| CURRENT STATUS |                     | ALERTS                        | ALARMS    |                | HISTORY |
| No             | Name                | Group                         | Chime     | Status         | History |
| 1              | Front Door          | 10-Entry-Exit-Normal<br>Delay | High wire | Closed         | View    |
| 2              | Back Door           | 13-Instant Perimeter<br>D/W   | High wire | Closed         | View    |
| 3              | Door from<br>garage | 12-Entry-Exit-Long<br>Delay   | High wire | Closed         | View    |
| 4              | Garage Tilt         | 12-Entry-Exit - Long<br>Delay | High wire | Closed         | View    |
|                | васк                | FIL                           | FER       |                |         |

### **CURRENT STATUS**

The individual security sensors are listed by zone/area. The status and settings for each of the sensors are shown in a list. Use your finger to swipe up or down to see the entire list. To see the history for a specific sensor, click "View."

### ALERTS

Alerts are messages about tampered sensors, low batteries, and failed communications. The total number of unacknowledged Alerts messages appears in the red bubble counter on this tab. The user may acknowledge each message separately, which will then eliminate the message from the list.

### ALARMS

Alarms lists all unacknowledged messages about alarm events.

### HISTORY

The last tab displays a history for all sensor activity connected to the IQ Panel . The system will store up to 100 events in the history listing.

### **FIND IT**

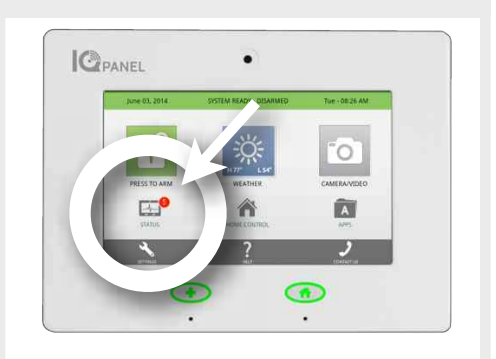

### ALERTS

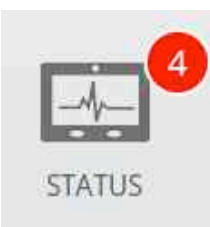

If the IQ Panel is reporting a new issue, it will display a bubble above the app showing the number of new items that may require your attention.

### ACKNOWLEDGE

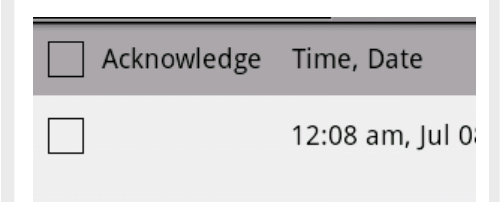

Acknowledge a single alert by tapping the check box to the left. Acknowledge all the alerts by tapping the check box at the top of the table.

### FILTER

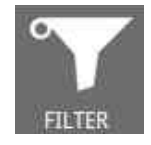

You can view specific results by touching the "Filter" button

### HOME CONTROL

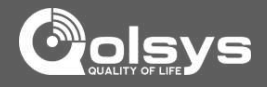

### HOME CONTROL

The second icon on the second row is Home Control.

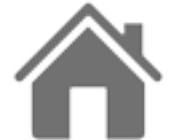

### HOME CONTROL

Control your home automation devices from the panel's interface.

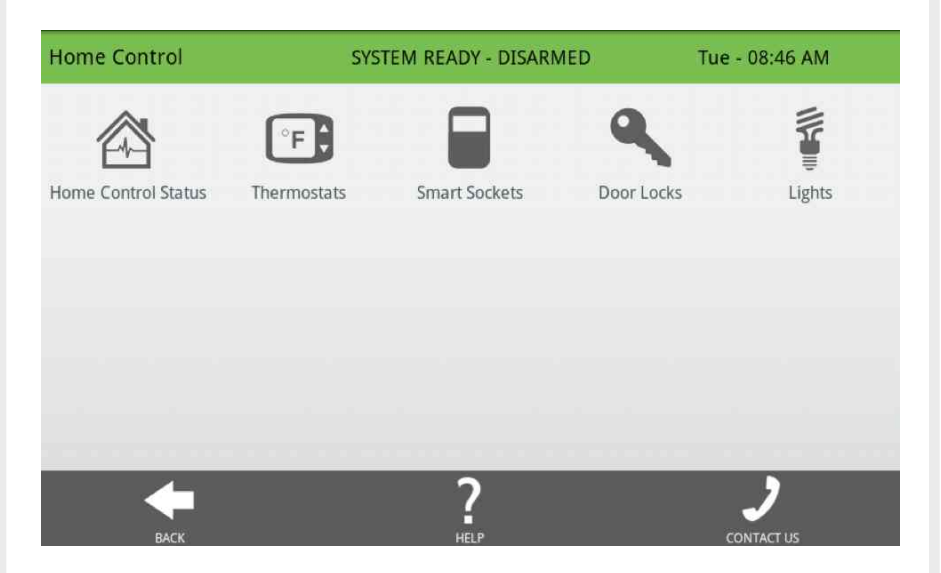

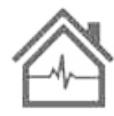

### Home Control Status

See the status of all your home control devices

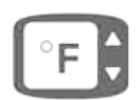

### Thermostat

See the current temperature, adjust target temps as desired, switch from heat to cool, auto or off

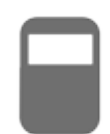

### Smart Socket

Control each side of the smart socket, see current energy usage

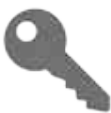

### Door Locks

See the current status of each lock, send "lock" or "unlock" commands

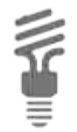

### Lights

Control light modules from the IQ Panel, turns lights on or off as needed

### FIND IT

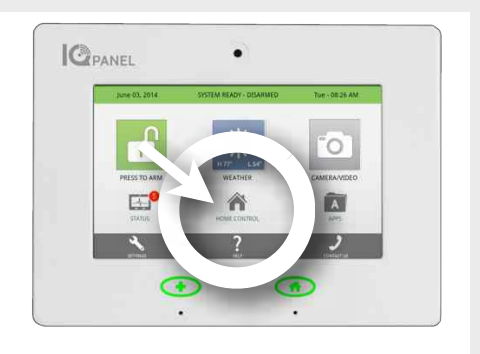

| Home Control Status  | SYSTEM READY - DISARMED | Tue - 08:47 AM |  |
|----------------------|-------------------------|----------------|--|
| CURRENT STATUS       |                         |                |  |
| Device Name          | Manufacturer            | Status         |  |
| Back Door            | Kwikset                 | Normal         |  |
| Front Door           | Yale                    | Normal         |  |
| Thermostat           | Remotec                 | Normal         |  |
| TV Smart Socket      | Qolsys                  | Normal         |  |
| Master Bedrom Socket | Qolsys                  | Normal         |  |

### Home Control Status

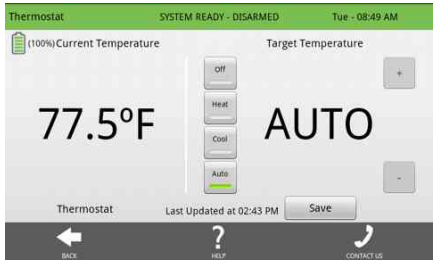

### Thermostats

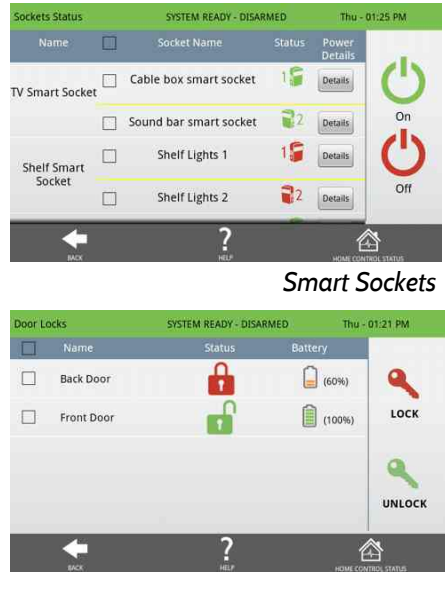

Door Locks

### APPS

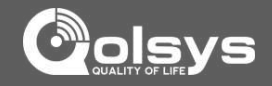

### **APPLICATIONS**

The third icon on the second row is Apps.

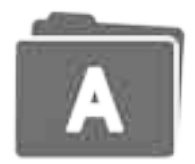

### APPS

Since the IQ Panel is built on the Android operating system, you have access to a variety of useful applications, and more to come as they are developed.

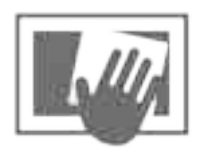

### **CLEAN SCREEN**

Pressing this will completely deactivate the touchscreen for 30 seconds, giving you time to clean it off. Press the home button to deactivate.

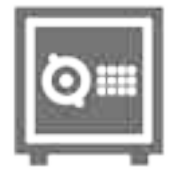

### SAFETY SENSORS

Learn sensors into non-alarm locations such as pool gates, cleaning supply, interior doors, and other items that pose a safety hazard to family members.

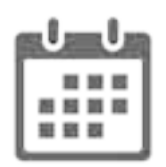

### HISTORY

See a complete history of all the panel's sensors and systems. (Most recent 100 items are displayed)

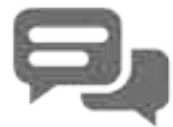

### ALERTS

See what issues the panel may be experiencing.

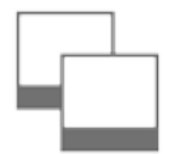

### PHOTO FRAME

Turn your IQ Panel screen into a digital photo frame when it's not being used.

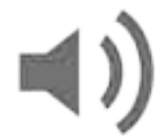

### SOUND SETTINGS

Adjust the sound settings for every aspect of your IQ Panel.

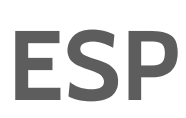

### **BI-LINGUAL TOGGLE**

Quickly toggle your panel's primary language between English and Spanish.

### FIND IT

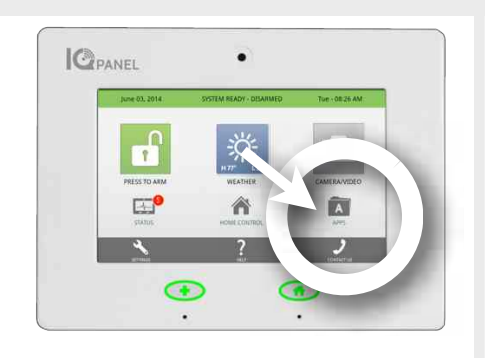

### ANDROID DEVELOPERS

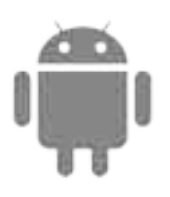

The IQ Panel is built on Android, which allows Qolsys to add Apps developed by our team as well as by others in the Android Developer Community.

NOTE: For security purposes, the IQ Panel is not open to the Android Market.

### **UPGRADE SERVICES**

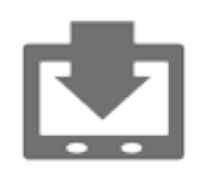

Because the IQ Panel is built on the Android platform, new application are sure to appear in the future. These new apps will appear on your panel using the upgrade services inside in your panel.

### SAFETY SENSORS

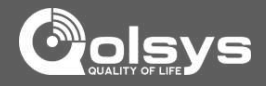

### SAFETY SENSORS

Safety Sensors are created when the system is installed, and can be accessed from the Apps page.

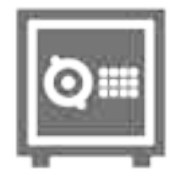

### SAFTEY SENSORS

A way to protect specific areas of your home without triggering false alarms.

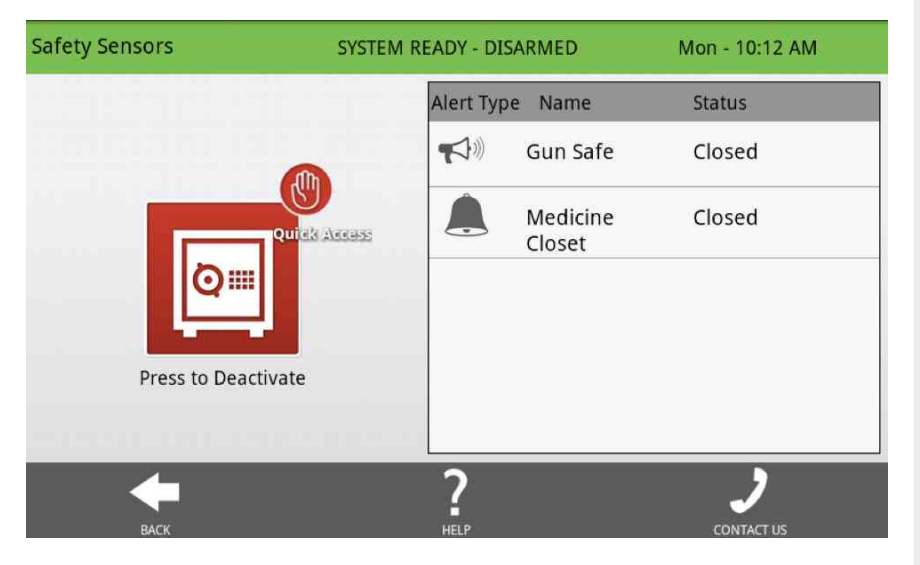

Safety sensors function independently from the intrusion security system on the IQ Panel. Safety sensors provide warning information via voice prompts and/or chimes. The warning notifications will be announced anytime that a safety sensor is opened or closed (or motion detected for motion sensors). Safety sensors are defined at the time of installation.

The Safety Sensor app allows the user to manage safety sensor behaviors. Functions are provided to Disable (turn off) the warning notifications, Quick Access (temporarily turn off the warning voice prompts and chimes), and to Enable (turn on) the warning notifications.

The right side of the display includes a list of all of the safety sensors by name and their respective status information (open, closed, or active). The right side of the display contains the safety sensor control functions.

### HOW TO DISABLE SAFETY SENSORS

To turn off all of the safety sensor voice prompts and chimes, press the "Deactivate" button on the left side of the display, then enter your user code to authorize. Once disabled, safety sensors will not chime or set off the alarm.

### FIND IT

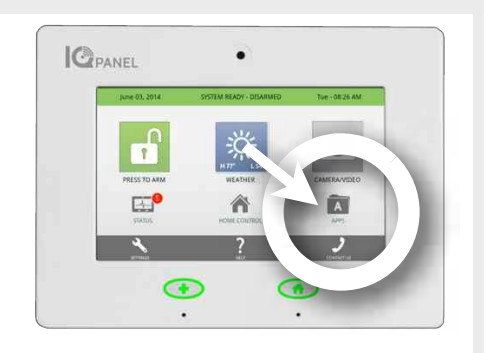

### **ARMED ALARM**

If a safety sensor is opened while the system is armed, then the intrusion alarm will not trip and the system will remain in the Armed state.

### **QUICK ACCESS**

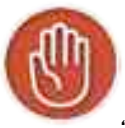

Need to access a safety sensor? Open the Safety Sensor app and press

"Quick Access." You will have 300 seconds to open and close the sensor without triggering the chime.

### SENSOR LOCATIONS

The following could be great areas of the home to place a safety sensor:

Pool gate Garage door Home office Toddler bedroom door Gun safe Medicine cabinet Tool shed Utility room Cleaning supply closet

### PHOTO FRAME

### 

### PHOTO FRAME

Press "Apps" and then select "Photo Frame."

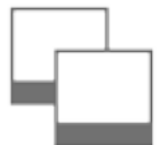

### PHOTO FRAME

You can turn your IQ Panel into a digital photo frame with pre-loaded images or your own pictures. This not only disguises it in your home but adds to your decor.

When you open the Photo Frame app, you will see thumbnails of the images saved in the panel, as well as buttons to activate, test, add or remove photos, and edit your settings.

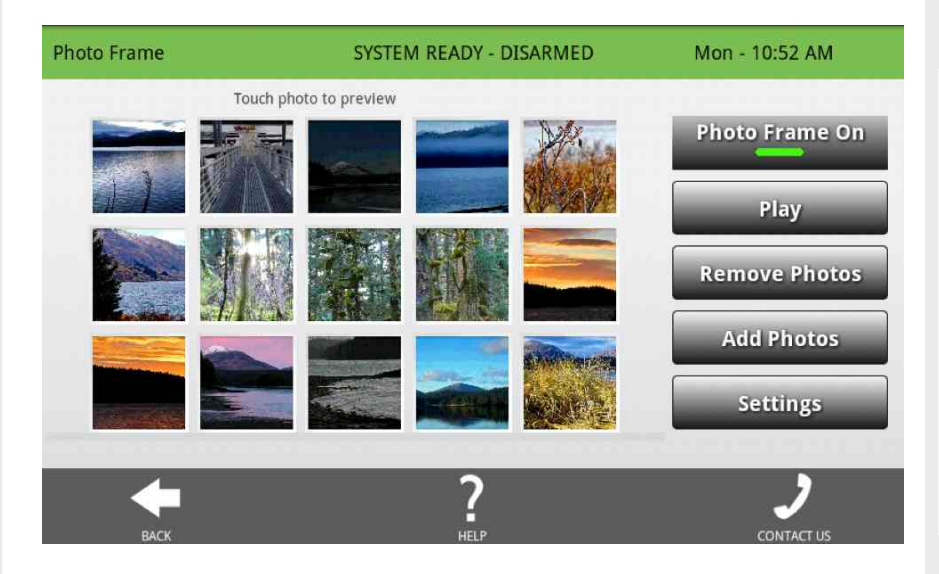

Tapping the "Settings" icon will allow you to access settings to customize your photo frame experience with preferences like duration and effects.

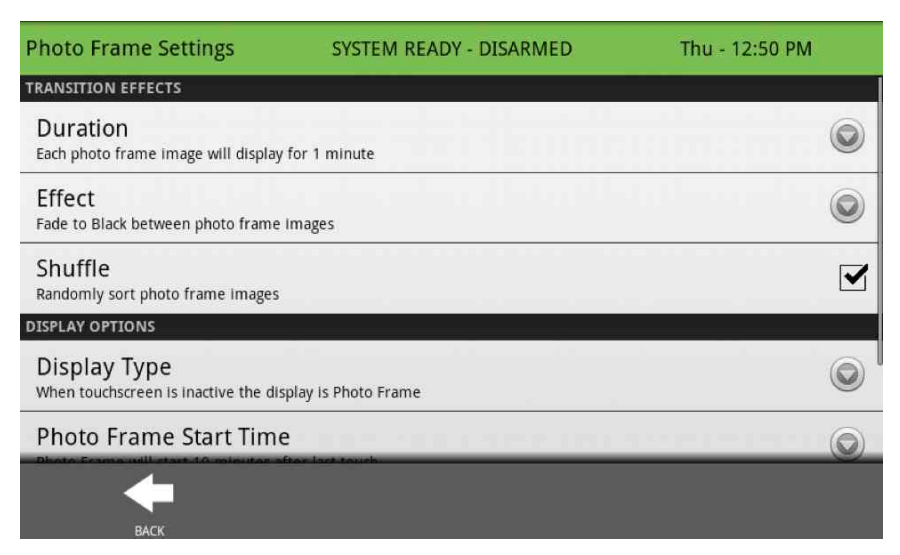

### FIND IT

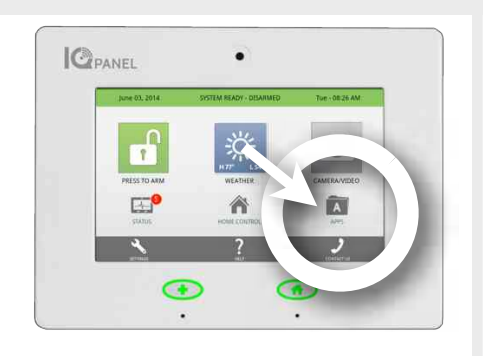

### PREVIEW

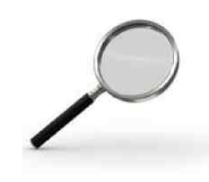

To preview a photo, touch the picture from the photo frame app. It will expand to full screen. You can use the arrows to view the next or previous image, touch the trash can to delete an image, or go back to the Photo Frame Menu

### PHOTO FRAME OFF

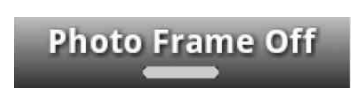

Want to deactivate the photo frame? Press the top button and the green light will turn off. .

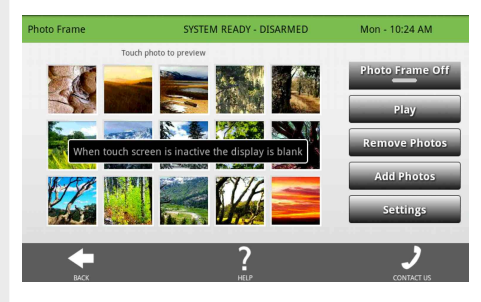

A message will appear "When touch screen is inactive the display is blank"

### PHOTO FRAME

### **ADDING PHOTOS**

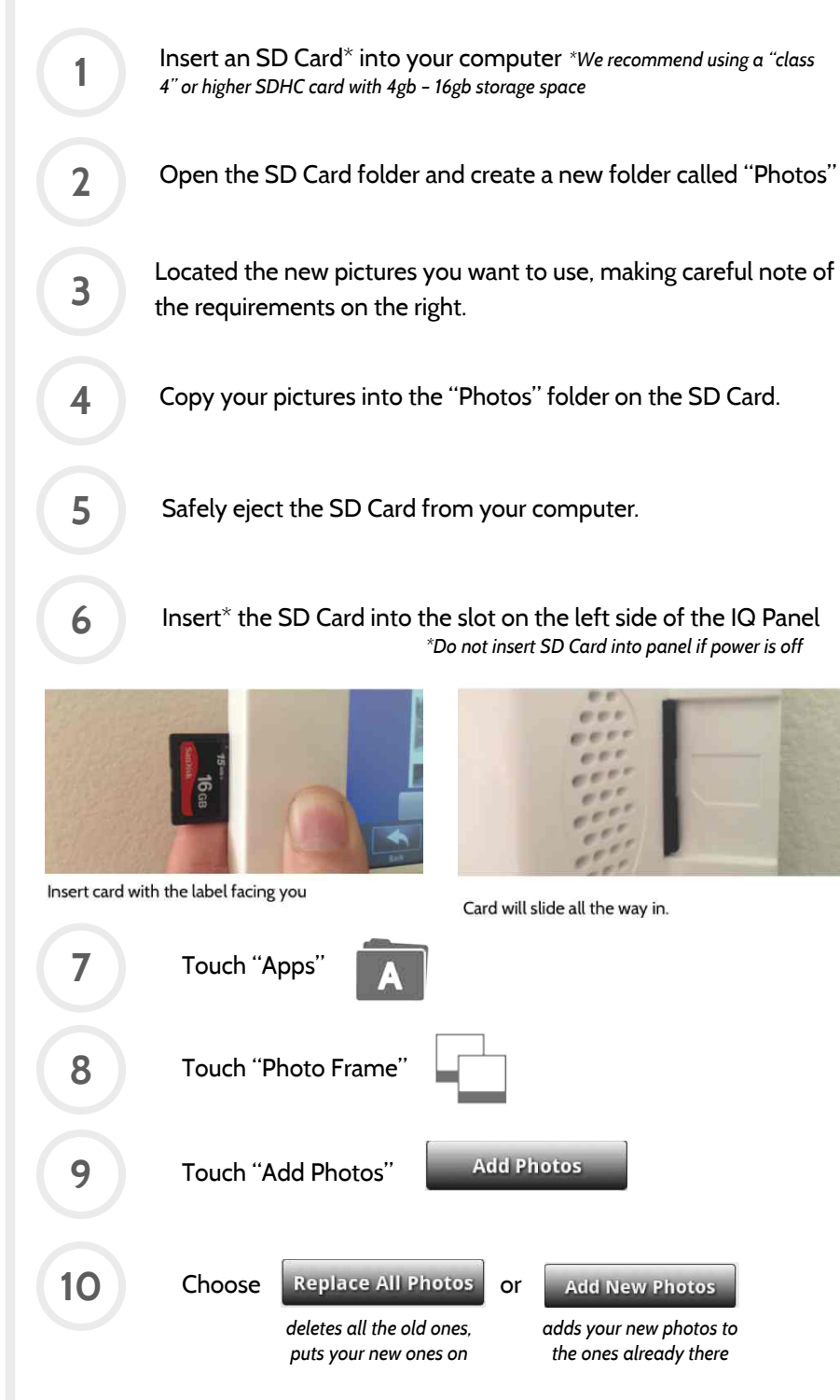

### The panel will load the pictures and then "unmount" the SD Card so you can safely remove it. Your new photos will appear in the preview pane. Touch a photo to view full screen or press "Play" to test.

### FIND IT

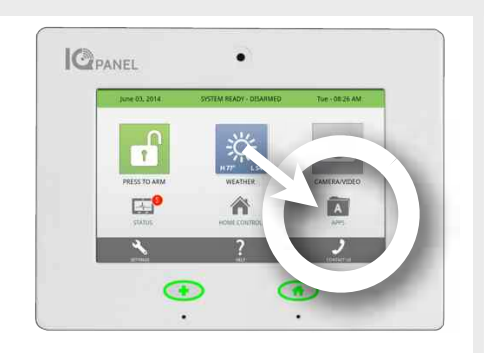

### PHOTO REQUIREMENTS

Any photos you put on an SD Card to use on the IQ Panel must meet the following requirements:

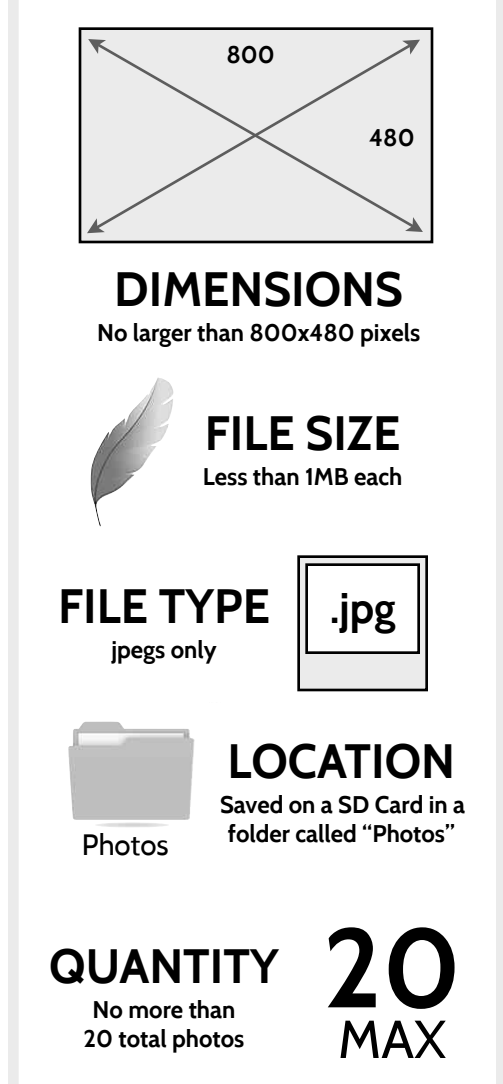

### SOUND SETTINGS

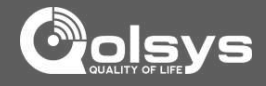

### SOUND SETTINGS

The sound settings are located within Apps or inside panel settings.

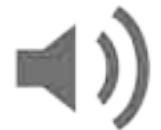

**SOUND** Change the way the panel makes noise.

The IQ Panel's sound settings are completely customizable. To edit your sound preferences, tap the "Sound" icon located in "Settings" or inside the "Apps" folder on the home screen.

| Sound Settings                                         | SYSTEM READY - DISARMED                        | Mon - 02:45 PM  |
|--------------------------------------------------------|------------------------------------------------|-----------------|
| Volume<br>Master volume for panel speakers             |                                                |                 |
| Edit Chimes<br>Customize sounds for individual sensors | 5                                              | iin ta ta ta ta |
| VOICE SETTINGS                                         |                                                |                 |
| Voices<br>Allowing panel to vocalize actions for se    | nsors, system notifications, and safety sensor | s is Enabled    |
| Sensors<br>Use panel voice to report sensor action:    | s                                              |                 |
| Panel<br>Use panel voice to report system notific      | cations                                        |                 |
|                                                        | ?                                              |                 |

**Voice Settings**: The panel's "voice" speaks your sensors names, panel status, etc. Turning off this setting will eliminate the panel speaking.

**Chime Settings:** The panel will "beep" or play a tone during certain system events, actions, etc. Turning these off will eliminate the beeping for most sensor and panel sounds.

**Trouble Beeps:** The panel will beep or emit a tone when there is a problem that needs your attention, such as a low battery or a problem with one of your devices. Turning these off will silence the beeping, but will not dismiss the problem. Check your "status" app for problems and their details.

### FIND IT

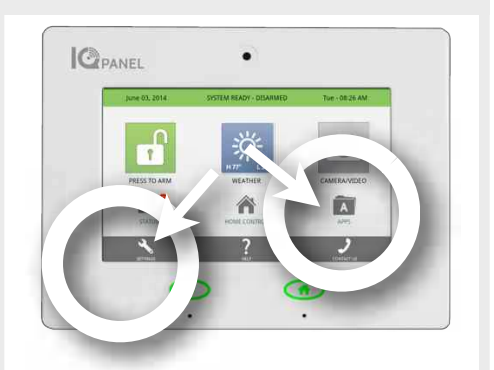

### SPEAKER

The panel sounds will emit from the speaker on the left side of the screen.

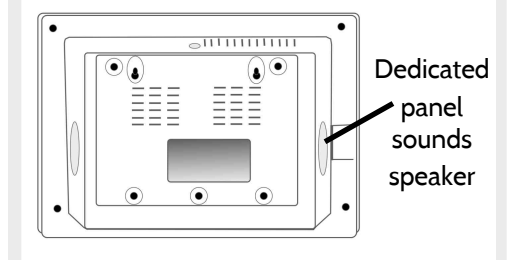

### MASTER VOLUME

Selecting "Volume" allows you to control the panel's master volume. To adjust, touch the bar on the slider and move it from left to right.

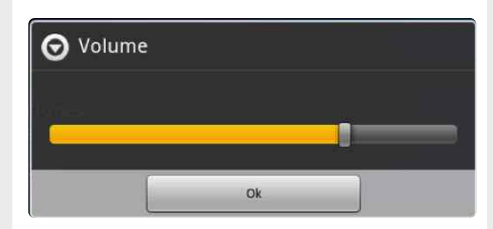

### SPANISH TO ENGLISH

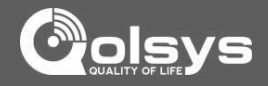

### SPANISH LANGUAGE

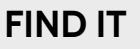

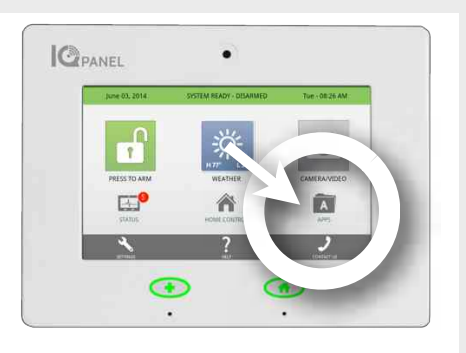

### SPANISH TO ENGLISH

Your panel can easily switch from English to Spanish to accommodate your language of choice. Note: This toggle changes the words on the screen and the spoken words, but will NOT change your sensor names.

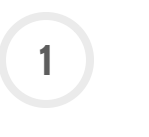

**ESP** 

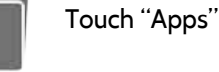

Touch "Espanol"

2

FSP

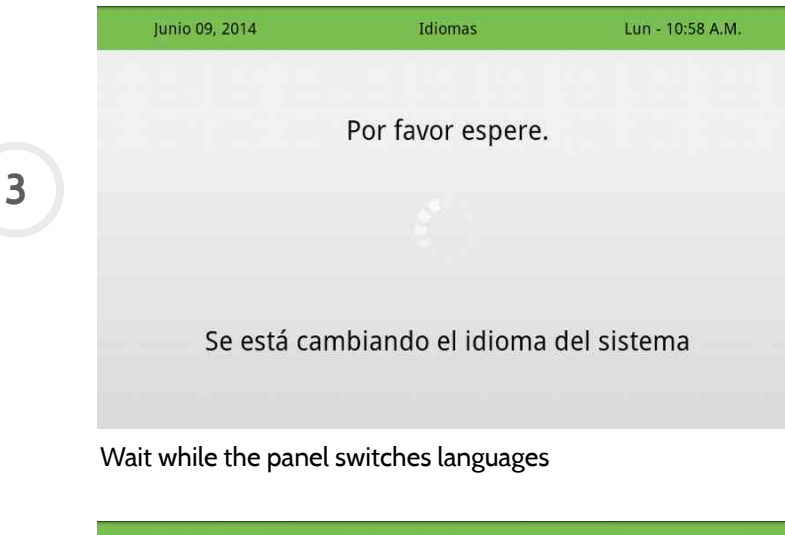

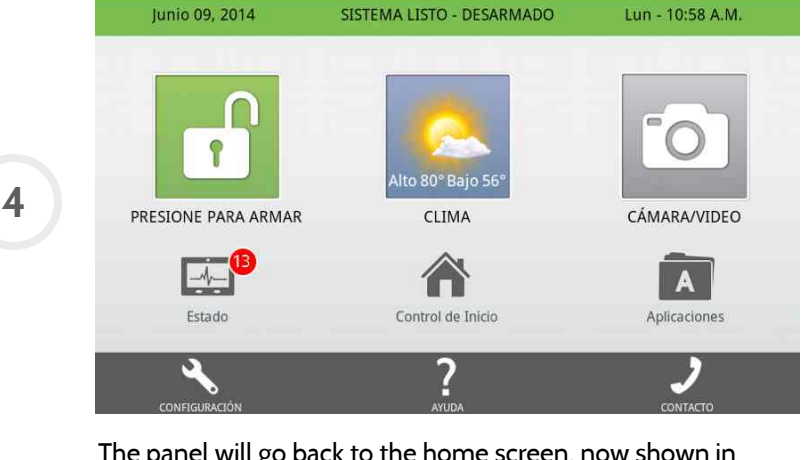

The panel will go back to the home screen, now shown in Spanish. To reverse the process repeats the steps above.

### SETTINGS

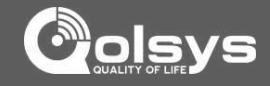

### SETTINGS

The first icon in the footer/help section is "Settings."

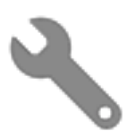

### SETTINGS

Inside settings you'll access a variety of options to customize the panel's interface and abilities to your location and situation. A valid master code is required to access this part of the system.

Users have the ability to adjust various settings to customize their experience. To access this area you will need to enter your master code.

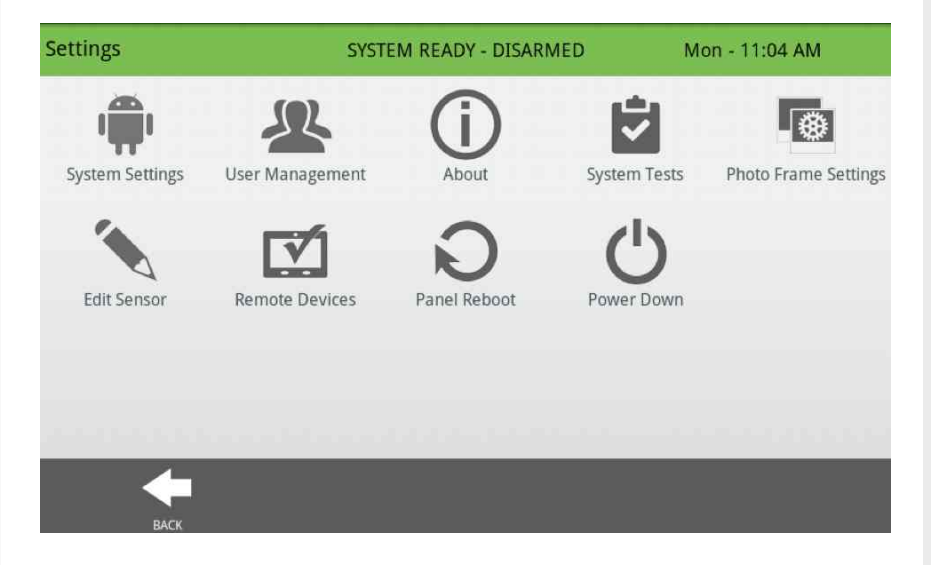

### FIND IT

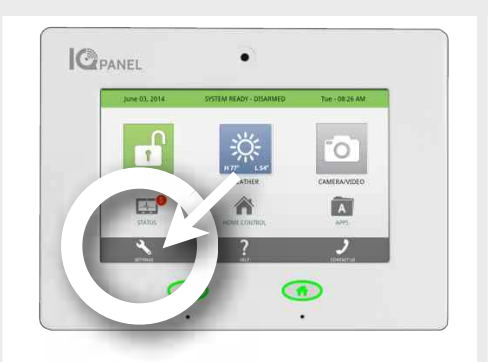

### MASTER CODE

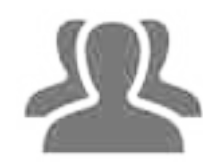

In order to access the system settings you'll need to enter the MASTER CODE on the account.

To add, edit, or delete user codes, select "User Management" in Settings"

While the account can have many different codes, only the master code has permission to adjust system settings.

### DEFAULT CODE

For security purposes the default master code should be changed when the system has been installed in your home:

DEFAULT MASTER CODE:

1234

### SYSTEM SETTINGS

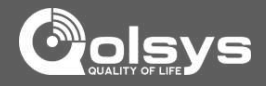

### SYSTEM SETTINGS

From the home page, press "Settings" and then "System Settings."

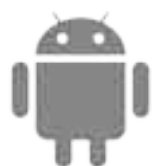

### SYSTEM SETTINGS

Access your basic system settings like Wi-Fi, sound, and display settings.

| System                     | SYSTEM READY - DISARMED | Wed - 01:32 PM |
|----------------------------|-------------------------|----------------|
| GENERAL                    |                         |                |
| 🐵 Wireless Settings        |                         |                |
| <ul><li>■) Sound</li></ul> |                         |                |
| 🔅 Brightness               |                         |                |
| 🔄 SD Card                  |                         |                |
| Date & time                |                         |                |
| Back                       |                         |                |
| Wireless Settings          |                         |                |
| View your current network  | or connect to new ones  |                |
| Sound                      |                         |                |

Adjust the sound settings for your panel

**Brightness** Change the panel's brightness

**SD Card** See whether the panel detects an SD Card, and safely "eject" that SD Card when you are done using it.

### Date and Time

Your date and time should set itself automatically based on your location, but you can also set it manually here.

### **FIND IT**

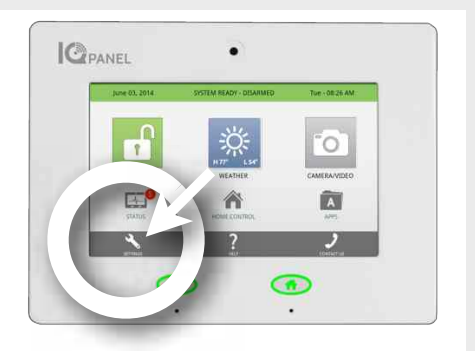

### WIRELESS SETTINGS

### **CONNECTING WI-FI**

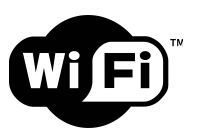

### **CONNECTING WI-FI**

Connecting to a local Wi-Fi network will allow a wide variety of features and benefits.

To connect your panel to Wi-Fi, follow the steps below:

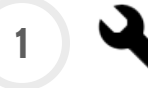

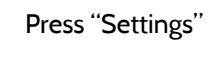

3 DEF

6 MN

9 W ×

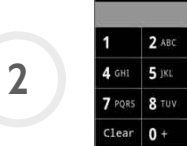

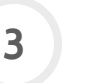

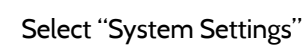

Enter your master code

4

5

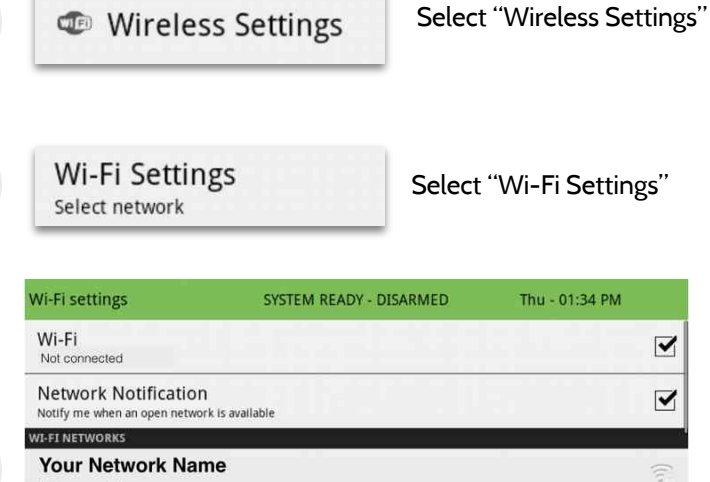

6

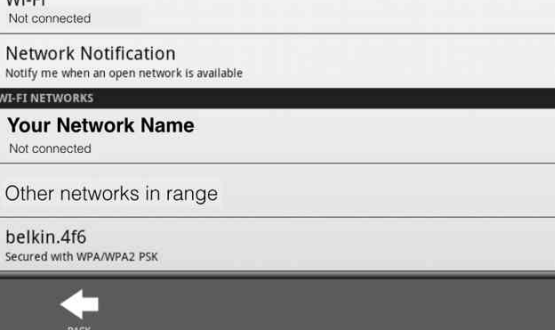

Choose your network from the list. (You may be required to enter your wi-fi network password if you have one)

### **FIND IT**

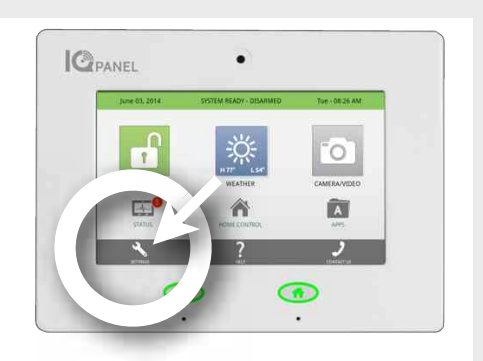

"ols

Thu - 01:34 PM

-

8

### USERS

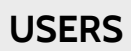

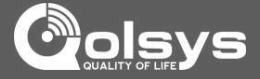

### **FIND IT**

C PANEL . ir. 

### **AUTO-UPDATE**

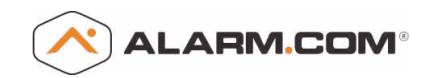

When you make a change to a user, it will automatically update the information on your Alarm.com account.

If you make a change to a user on your Alarm.com portal, it will automatically update the information on your IQ Panel.

### CODE TYPES

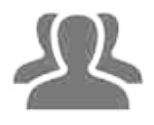

You can create users in the following categories:

### Master:

Access panel functions, camera, and system settings.

User: Access panel functions, camera, but NOT system settings.

### Guest:

Used to give arm and disarm access to those users who will use the panel on a temporary basis.

| Access "User Ma | nagement" in the  | "Settings".  |
|-----------------|-------------------|--------------|
|                 | USERS             |              |
|                 | Add, delete, or e | edit the nar |

### USERS

Add, delete, or edit the names, access level and individual pass codes for those who access your system. You can add up to 242 users, so make sure everyone who should have access has their own code!

| User Management |        | SYSTEM  | READY - DISARMED     | Wed - 01:39 PM |        |
|-----------------|--------|---------|----------------------|----------------|--------|
| Id              | Name   | Туре    | Expiration Date      | Edit           | Delete |
| 1               | Admin  | Master  | unlimited            |                | Ī      |
| 2               | Jeremy | Master  | unlimited            |                | Ī      |
| 3               | Erin   | User    | unlimited            |                | Ē      |
| 4               | Jake   | User    | unlimited            |                | Ī      |
| 5               | Grammy | User Ac | unlimited<br>Id User | 14             |        |
| васк            |        |         |                      |                |        |

The IQ Panel allows different users to operate the system. Each user has a unique user code so that the IQ Panel can track who logs into and out of the system. To access User Management, press the "Settings" button and enter your master code. Then tap "User Management." Users have the option to add, edit, or delete users by pushing the corresponding buttons on the screen. Make the desired changes and tap "Save" to exit.

| Add User |                   | SYSTEM READY - DISARMED  | Wed - 01:40 PM |
|----------|-------------------|--------------------------|----------------|
|          | Name              | Enter Name               |                |
|          | User code         | Please enter user code   |                |
|          | Confirm user code | Please confirm user code |                |
|          | Туре              | User 🛛 🔍                 |                |
|          | Expiration Date   | Unlimited                |                |
|          |                   | Add User                 |                |
|          | <b>(-</b>         |                          |                |

### **QOLSYS CONFIDENTIAL AND PROPRIETARY PAGE 24 OF 32** © Last updated 9/3/14 All rights reserved

### SYSTEM TESTS

### SYSTEM TESTS

Press "Settings" and select "System Tests"

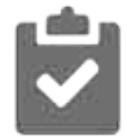

### SYSTEM TESTS

Test your panel's systems to ensure everything is running accurately.

The panel provides a variety of different tests you can use to make sure everything is communicating accurately and effectively.

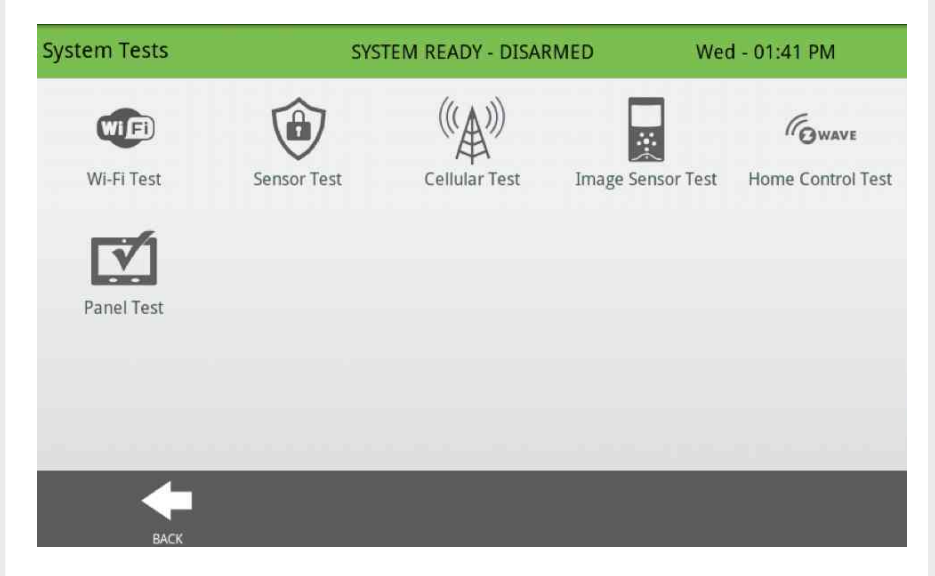

### FIND IT

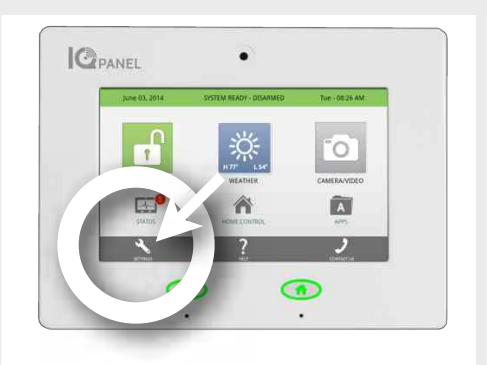

### TEST WEEKLY

| 8 | <u>,</u> l | 2 | l, | ą |
|---|------------|---|----|---|
|   | 20<br>20   |   |    |   |

You should test your system weekly. Contact your security provider who will provide you with details on how to perform your tests.

### WI-FI TEST

| st Result      | Test Time                |                                      |                                      |
|----------------|--------------------------|--------------------------------------|--------------------------------------|
|                |                          |                                      |                                      |
| iss<br>2 Mbps) | 01:42 pm,<br>Jul 02,2014 |                                      | Run                                  |
|                |                          |                                      |                                      |
|                |                          |                                      |                                      |
|                |                          |                                      |                                      |
|                |                          |                                      |                                      |
|                |                          |                                      |                                      |
|                | iss<br>2 Mbps)           | iss 01:42 pm,<br>2 Mbps) Jul 02,2014 | iss 01:42 pm,<br>2 Mbps) Jul 02,2014 |

Test your Wi-Fi connection to ensure it's working properly. Please note: The test will check the panel's connection to your network or router, but will NOT verify if the router has internet connectivity

### SENSOR TEST

| Vo | ID     | Name              | Result                 | Last Run Time            |
|----|--------|-------------------|------------------------|--------------------------|
|    | D203A0 | Front Door        | Excellent<br>(100.0 %) | 01:43 pm,<br>Jul 02,2014 |
|    | DA03A0 | Back Door         | Excellent<br>(62.5 %)  | 01:44 pm,<br>Jul 02,2014 |
| K. | 6A83A6 | Door from garage  |                        |                          |
| ¢. | 5D1DA1 | Garage Tilt       |                        |                          |
| ;  | E88BA4 | Girls bedroom     |                        |                          |
|    |        | Press tamper or t | rip one sensor at a t  | ime                      |

Performing a sensor test should be done regularly. We recommend at least once per week to ensure you catch any issues before they become problems.

### EDIT SENSOR

### **EDIT SENSOR**

Edit the name and behavior of a sensor in the system.

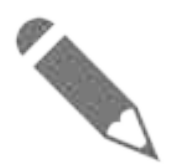

**EDIT SENSOR** Change the name of individual sensors

| Edit S | Sensor |                 | SYSTEM REA          | NDY - DISARMED                | Wed - 01:04 | 4 PM |
|--------|--------|-----------------|---------------------|-------------------------------|-------------|------|
| No     | Id     | Туре            | Name                | Group                         | Chime       | Edit |
| 1      | D203A0 | Door/<br>Window | Front Door          | 10-Entry-Exit-Normal<br>Delay | High wire   |      |
| 2      | DA03A0 | Door/<br>Window | Back Door           | 13-Instant Perimeter<br>D/W   | High wire   |      |
| 3      | 6A83A6 | Door/<br>Window | Door from<br>garage | 12-Entry-Exit-Long<br>Delay   | High wire   | 1    |
| 4      | 5D1DA1 | Tilt            | Garage Tilt         | 12-Entry-Exit - Long<br>Delay | High wire   | -    |
|        |        | Door/           | Girls bedroom       | 13-Instant Perimeter          | 201.1       | 10   |
|        |        |                 |                     |                               |             |      |
|        |        | j               |                     |                               |             |      |
|        | ВАСК   |                 |                     |                               |             |      |

To edit a sensor, click on the "edit" button on the right side of the sensor list and you will see a page displaying all the sensor details. This includes the sensor name, chime type, and whether voice prompts should be on or off.

| Show Details | ;             | SYSTEM READY - I         | DISAR | RMED Wed - 01:04 PM |
|--------------|---------------|--------------------------|-------|---------------------|
|              | Sensor DL ID  | D203A0                   |       |                     |
|              | Sensor Type   | Door/Window              |       |                     |
|              | Sensor Name   | Front Door               | ▼     |                     |
|              | Chime Type    | High wire                | ▼     |                     |
|              | Sensor Group  | 10-Entry-Exit-Normal Del | ▼     |                     |
|              | Voice Prompts | On                       | ▼     | Save                |
| ВА           | ск            |                          |       |                     |

Make any changes you like and click "save" to exit.

### **FIND IT**

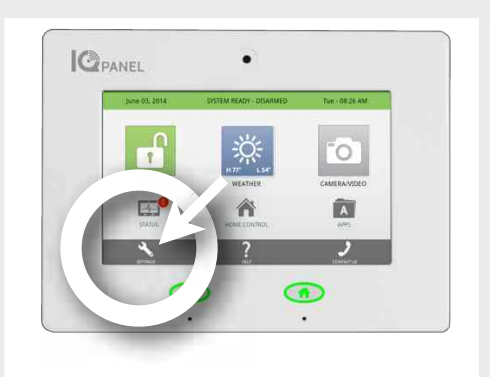

### CUSTOM TEXT TO SPEECH

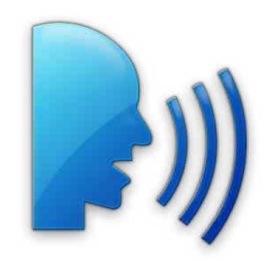

Because the IQ Panel uses an Android operating system, it can read almost any name and speak it when the sensor is opened.

Customize your system with specific names like "Megan's Upstairs Window"

To customize a sensor name, select "Custom Description" under "Sensor Name"

| Cu         | isto       | m    | De | scri | ptio | n |   | _       |
|------------|------------|------|----|------|------|---|---|---------|
| Megans ups | itairs win | idow |    |      |      |   |   | Done    |
| q          | w          | e    | r  | t    | у    | U | i | o p     |
| a          | 5          | d    | ſ  | g    | h    | j | k | 1       |
| Ŷ          | z          | ×    | c  | v    | Ь    | n | m | an<br>M |
| 7123       |            | 1    |    | -    | Ni l |   | * | Done    |

### PANEL REBOOT

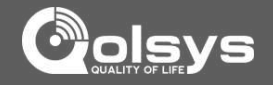

### PANEL REBOOT

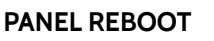

If your panel is not functioning as expected, a panel reboot may resolve the issue quickly and easily.

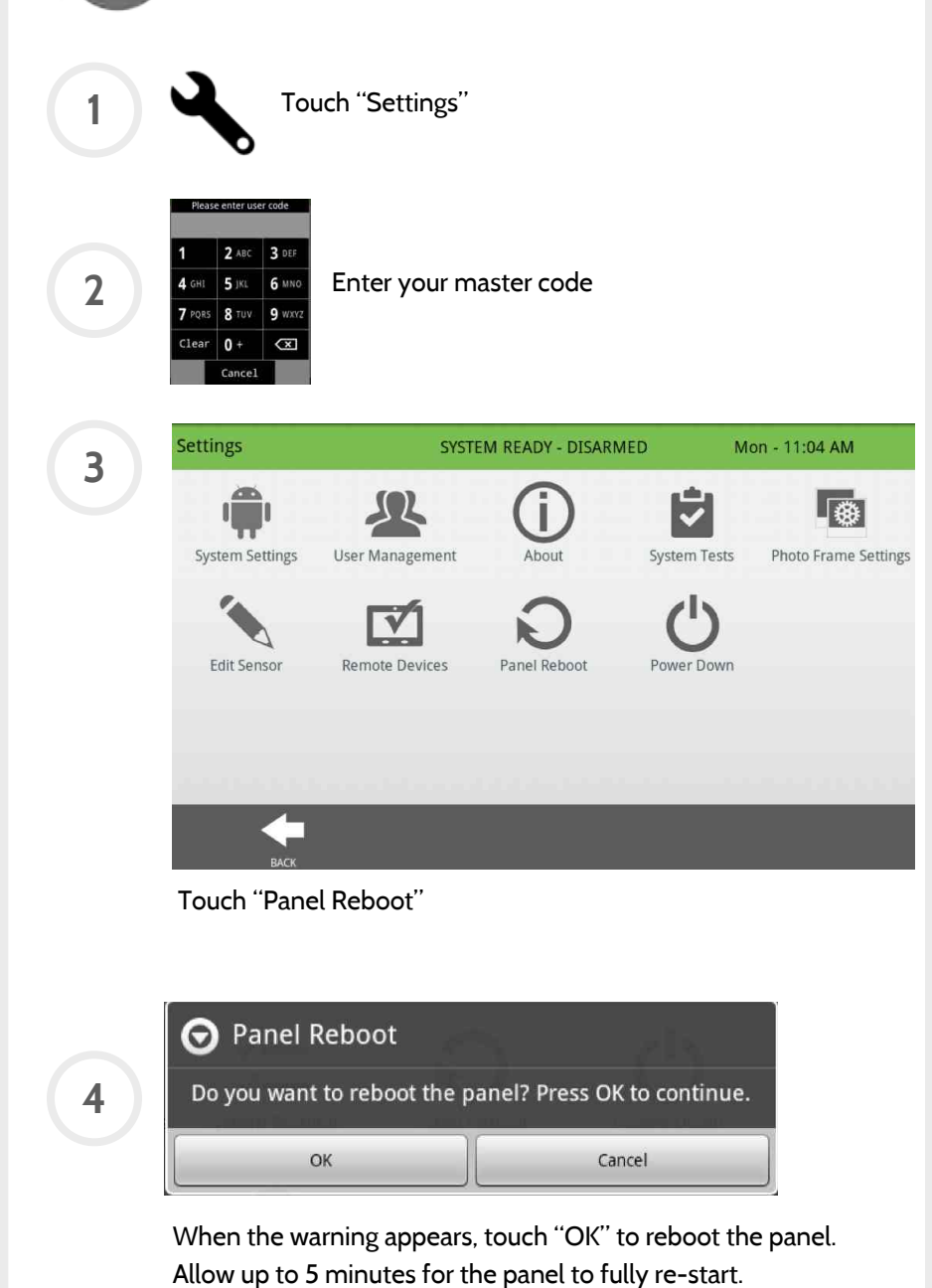

### FIND IT

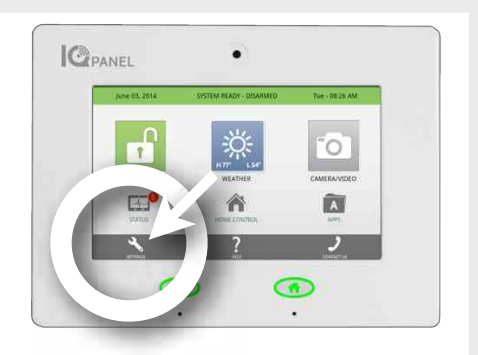

### HELP

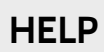

The second icon in the footer is "Help"

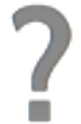

HELP APP

The "Help" app is divided into three sections: Video tutorials, FAQs, and Contact Us

| Help                  | SYSTEM READY - DISARMED | Mon - 03:58 PM |
|-----------------------|-------------------------|----------------|
| VIDEO TUTORIALS       | FAQS                    | CONTACT US     |
| Name                  | Туре                    |                |
| 01 Adjusting Sounds   | Company                 | Play           |
| 02 Arming the IQ Pan  | nel Company             | Play           |
| 03 Cellular Connectio | on Company              | Play           |
| 04 Cellular Failure   | Company                 | Play           |
| васк                  |                         |                |

To watch a video, select the Video Tutorials tab and press "Play"

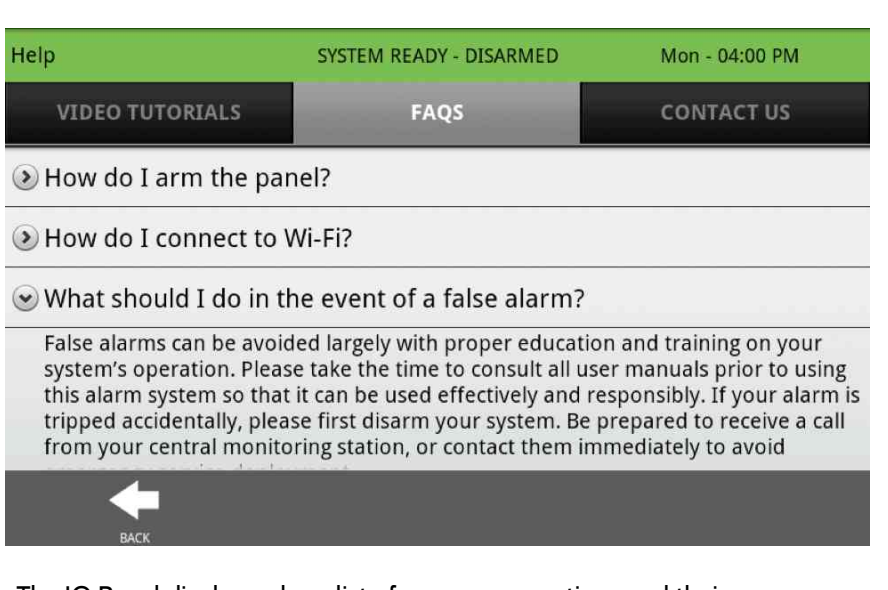

The IQ Panel displays a long list of common questions and their answers.

### FIND IT

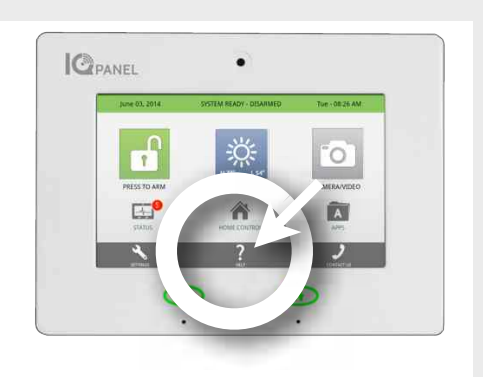

### **VIDEO TUTORIALS**

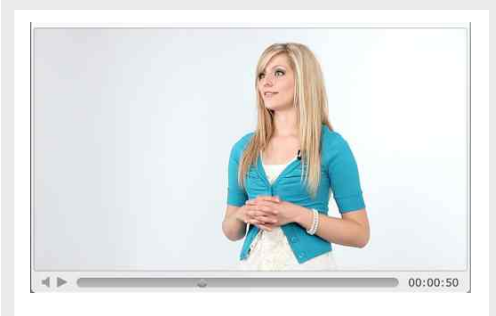

The built in library of video tutorials includes video instructions on common questions like "User Codes" and "Connecting Wi-Fi"

### FAQs

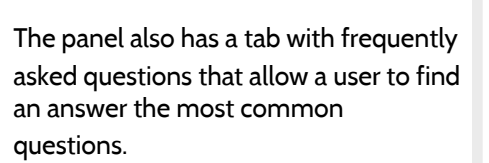

To access these questions, tap the "Help" icon and select "FAQs". The questions appear in a list and can be expanded by touching the arrow o the left.

### CONTACT US

### CONTACT US

Select the "Contact Us" icon in the bottom right corner.

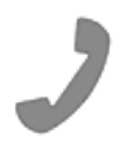

### CONTACT US

An easy way to get contact information for your security and home control provider

Touching this icon will bring you to a page with your provider's contact information. (*NOTE: the information shown here is for demonstration purposes only. Please refer to your own panel for your provider's information*)

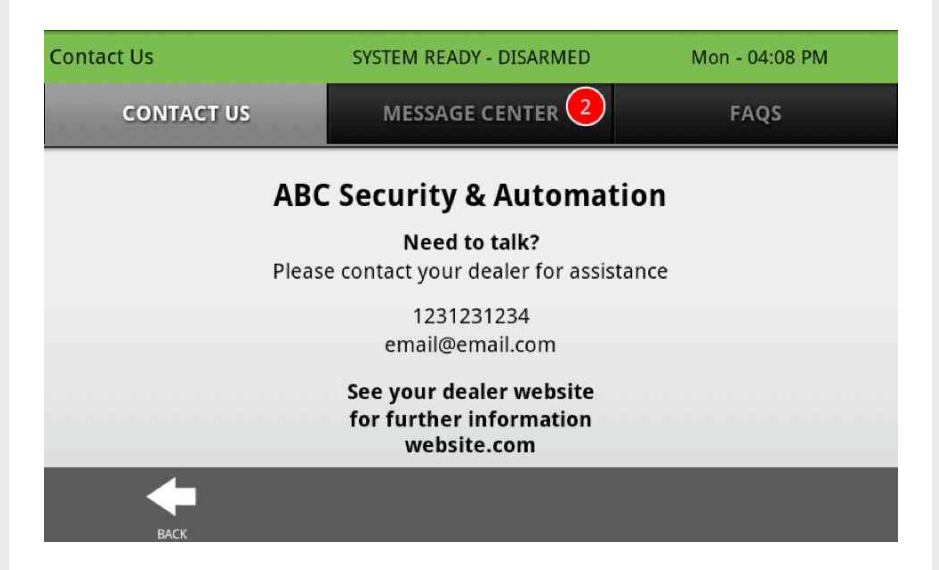

The message center tab holds messages from your security provider. To dismiss a message, touch the box to the left.

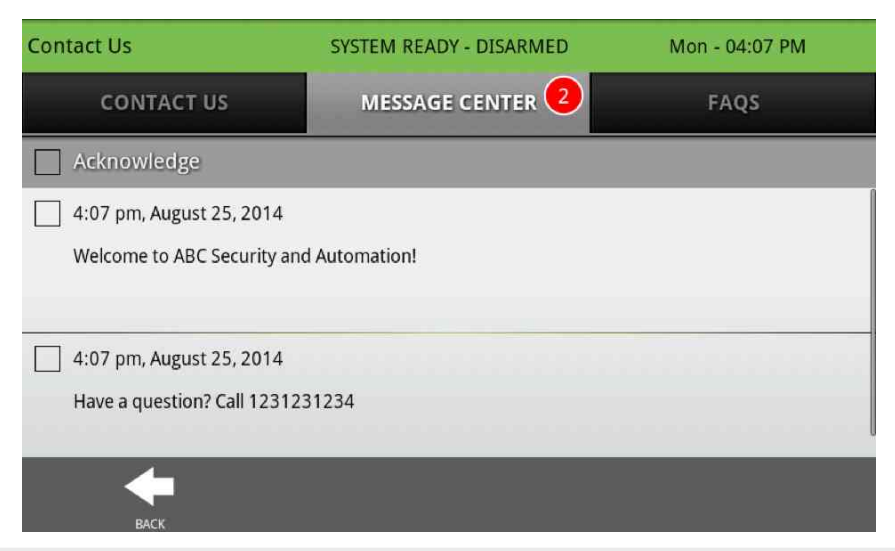

### FIND IT

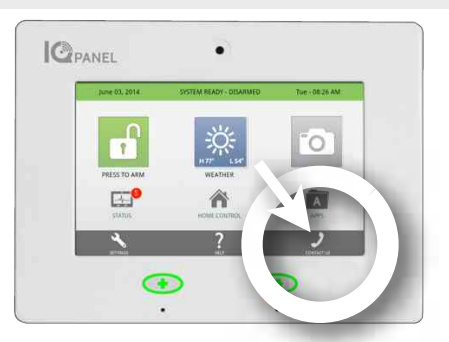

### NOTE:

In some cases, the "phone" icon shown here may be replaced with your security and home control provider's logo.

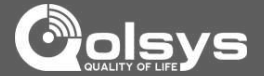

### LEGAL

This document is subject to change without notice. Quality of Life Systems ("Qolsys") assumes no responsibility for errors or omissions and disclaims any liabilities and losses experienced as a result of using this document. For the most recent documentation, contact your local vendor or visit us online at www.qolsys.com.

This document may contain images or information used in normal operations of the IQPanel (the "Product"). These may include fictitious names of people and companies. Any similarity to actual names and addresses of businesses or persons is coincidental.

A. Trademarks and patents Qolsys, the IQPanel name, and the Qolsys logo are trademarks of Qolsys, Inc.

You agree that all of Qolsys's trademarks, trade names, service marks and other Qolsys logos and brand features, and product and service names are trademarks and the property of Qolsys, Inc. (the "Qolsys Marks"). Without Qolsys's prior permission, you agree not to display or use in any manner the Qolsys Marks. Trade names used herein may be trademarks or registered trademarks of the manufacturers or sellers of the respective products. This Product and the use of this Product may be covered by one or more patents.

**B. Software license Agreement Important:** This software license agreement ("Agreement") is a legal agreement between Oolsys and You. Read the following terms and conditions before installing or using the software installed on the Product (the "Software"). This agreement provides a license from Qolsys to use the Software on the Product. It also contains warranty information, disclaimers, and liability limitations. Installing and/or using the Software or, if already agreement to be bound by these terms and conditions. If You do not agree with these terms and conditions, do not install or use the Software or, if already installed, immediately cease all use of the Software.

**C. License.** Oolsys grants You a personal, non-transferable and non-exclusive right and license to use the object code of its Software on the single Product on which it was provided; provided that you do not (and do not allow any third party to) copy, modify, create a derivative work from, reverse engineer, reverse assemble or otherwise attempt to discover any source code, sell, assign, sublicense, grant a security interest in or otherwise transfer any right in the Software. You agree not to modify the Software in any manner or form, nor to use modified versions of the Software.

**D. Term.** This Agreement is effective until terminated. You may terminate this Agreement by ceasing use of the Software. Qolsys may terminate this Agreement if You breach any of these terms and conditions. Upon termination of this Agreement for any reason, You agree to cease use of the Software. All provisions of this Agreement relating to (i) disclaimer of warranties; (ii) limitations on liability, remedies, and damages; and (iii) Qolsys proprietary rights, shall survive termination of this agreement.

E. Limited warranty. Please refer to our website, <u>www.qolsys.com</u>, for the latest Warranty and Return Policy applicable to this product.

F. Limitation of liability. Qolsys's sole obligation or liability under this agreement is the repair or replacement of nonconforming Products and/or Software according to the limited warranty referenced above. In no event will Qolsys be liable for damages, whether consequential, incidental, or indirect, nor for loss of data, loss of profits, or lost savings, arising from use or inability to use the Product or Software or documentation even if Qolsys has been advised of the possibility of such damages, nor for any claim by any third party.

**G. General.** Any materials provided to You by Qolsys shall not be exported or reexported in violation of any export provisions of the USA or any other applicable jurisdiction. Any attempt to sublicense, assign, or transfer any of the rights, duties, or obligations hereunder shall be void. This Agreement shall be governed by and interpreted under the laws of the State of California, United States of America, without regard to conflicts of law provisions. You hereby consent to the exclusive jurisdiction of the state and federal courts located in Santa Clara County, California, to resolve any disputes arising under or in connection with this Agreement, with venue in Santa Clara County, California.

H. Acknowledgment. You acknowledge that You have read and understand this agreement and agree to be bound by its terms. You further agree that this agreement is the complete and exclusive statement of the agreement between You and Qolsys, and supersedes any proposal or prior agreement, oral or written, and any other communication relating to the subject matter of this agreement.

### I. Intended use

Use the Product for its intended use only; refer to the data sheet and user documentation. Any use other than the Product's intended use will void any applicable warranties. For the latest Product information, contact your local vendor or visit us online at <u>www.qolsys.com</u>.

### J. FCC compliance

Changes or modifications not expressly approved by Qolsys can void the user's authority to operate the Product. This Product has been tested and found to comply with FCC Rules.

This Product generates, uses, and can radiate radio frequency energy and, if not installed and used in accordance with the instructions, may cause harmful interference to radio communications. However, there is no guarantee that interference will not occur in a particular installation.

If this Product does cause harmful interference to radio or television reception, which can be determined by turning the equipment off and on, the user is encouraged to try to correct the interference by one or more of the following measures:

Reorient or relocate the receiving antenna.

Increase the separation between the Product and receiver.

Connect the affected equipment and the Product to separate outlets, on different branch circuits.

Consult the dealer or an experienced radio/TV technician for help.

### K. WARNINGS

Warning: Do not connect the Product to an AC receptacle that is controlled by a switch.

Warning: Do not connect the Product to a High Power AC receptacle.

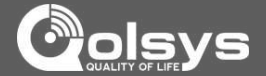

### LEGAL (Cont.)

Warning: This Product should be installed in accordance with the National Fire Alarm Code, ANSI/NFPA 72, (National Fire Protection Association, Batterymarch Park, Quincy, MA 02269). Printed information describing proper installation, operation, testing, maintenance, evacuation planning, and repair service is to be provided with this Product.

Warning: Owner's instruction notice: The Product is not to be removed by anyone except occupant or certified dealer representative.

Warning: This Product and all sensors associated with it (collectively, the "System") should be tested once a week.

Warning: This System must be checked by a qualified technician at least once every three (3) years.

Warning: Users are advised to create their own Fire and Emergency Evacuation plan. Information to create a plan can be found at the following website, National Fire Protection Association (<u>http://www.nfpa.org/categoryList.asp?categoryID=1979</u>), United States Fire Administration (<u>https://apps.usfa.fema.gov/publications/</u>) or via other equivalent agencies.

Warning: This System cannot call the local police station directly ... all Police Panic Alarms and Intrusion Alarms will be sent to the dealer authorized central monitoring station who will then handle calling the local police as necessary. The Product cannot be configured to call the local police station.

Warning: This System cannot call the local fire station directly ... all Fire Panic Alarms and Fire Detection Alarms will be sent to the dealer authorized central monitoring station who will then handle calling the local Fire Department as necessary. The Product cannot be configured to call the local Fire Department.

Warning: This System cannot call the local medical emergency personnel directly ... all Medical Panic Alarms will be sent to the dealer authorized central monitoring station who will then handle calling the local medical emergency personnel (often 911 personnel) as necessary. The Product cannot be configured to call the local medical emergency personnel (nor local 911 services).

Warning: The terminal block that is mounted inside the Product has 8 connectors for wires. There are two additional connectors for the first external sensor (labeled EXT1 + and EXT1 -), two additional connectors for the second external sensor (labeled EXT2 + and EXT2 -), and finally, two additional connectors for an external siren (labeled BUZZER + and BUZZER -).

### L. BATTERY INFORMATION & WARNINGS

### Main AC-DC Supply Converter

| Voltage            | Input 100-240V (AC-DC converter) |
|--------------------|----------------------------------|
| frequency,         | 50/60hz                          |
| max. input current | 0.68A Max                        |
| Voltage            | output 12V, 2A                   |

### **Panel Battery**

| Battery Type                     | Lithium Ion Polymer battery                                   |
|----------------------------------|---------------------------------------------------------------|
| Lifetime Power Cycles            | 300+ Power Cycles ( fully charged to fully discharged state ) |
| DC voltage                       | 8.4V max                                                      |
| battery model number             | Springpower 704077                                            |
| max. charging current            | 400mA                                                         |
| trickle charge current           | 50mA max                                                      |
| battery capacity in ampere-hours | 2500maH                                                       |

Warning: Battery Capacity Detection: The battery will be automatically monitored for low battery capacity. Warning messages will be sent to the Product and to the Alarm.com Backend informing the customer of the low battery condition (this occurs whenever the current battery capacity falls below 30% of the fully charged capacity). The Product will also provide optional trouble beep warnings for the low battery conditions. The Product warning messages can be viewed on the Security Status / Alerts Tab.

**Warning:** Battery Unplugged Detection: The battery will be automatically monitored to detect occurrences of the battery being unplugged. Warning messages will be sent to the Product and to the ADC Backend informing the customer of the unplugged battery. The Product will also provide optional trouble beep warnings for the unplugged battery condition. The Product warning messages can be viewed on the Security Status / Alerts Tab.

Warning: Battery Life: Greater than 5 years with use of the Product according to specifications. Change the battery after 5 years of service.

Warning: Battery Handling: To maximize the life of the battery and for safety reasons the following precautions should be taken:

- The aluminum foil encasing the battery is delicate and should not be exposed to sharp objects such as knives, pins or sharp finger nails
- The battery should not be exposed to water
- Do not leave near a heat source. This will reduce the working life of the battery

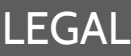

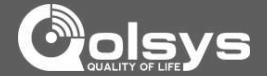

### LEGAL (Cont.)

• Do not short circuit the battery by connecting the positive terminal to the negative terminal. High currents can be generated resulting in high temperatures and risking fire and personal injury

### M. FALSE ALARM WARNINGS

The following warnings cover the likely potential situations that may cause False Alarms Reports (FAR) to be generated.

Cause of FAR: User fails to enter proper pass code or enters the wrong pass code while trying to disarm system.

Prevention: Carefully enter your passcode. Remember your passcode and/or write it down in a safe place that is easily accessible.

Cause of FAR: User fails to exit premise before exit delay timer expires while trying to arm system in Away Mode.

Prevention: Listen to exit beeps and last 10 second voice countdown ... if running out of time, then either press the Extend button to extend the exit delay or press cancel ... and then start the rearming process again once you are ready to leave the premises.

Cause of FAR: User opens a door, but fails to close the door before the exit delay timer expires while trying to arm system in Away Mode, thus causing an exit fault and alarm condition.

Prevention: Be careful to close the door tightly upon exit during the arming process. If an exit fault / alarm does occur, then quickly reenter the home and disarm the alarm.

Cause of FAR: Erroneous fire detection alarm from sensor.

Prevention: During installation, system can be set to require two fire sensor detections prior to generating central monitoring station fire alarm ... note a local fire alarm will still sound to alert the homeowner.

Cause of FAR: Erroneous Carbon Monoxide detection alarm from sensor.

Prevention: During installation, system can be set to require two Carbon Monoxide sensor detections prior to generating central monitoring station gas leak alarm ... note a local fire alarm will still sound to alert the homeowner.

Cause of FAR: Erroneous user fire, medical or police panic alarm generated.

Prevention: Do not press the Emergency button unless there is a real emergency. If the emergency alarm is accidentally activated, then quickly enter the disarm pass code which will then cancel the alarm.

This equipment has been tested and found to comply with the limits for a Class B digital device, pursuant to part 15 of the FCC Rules. These limits are designed to provide reasonable protection against harmful interference in a residential installation. This equipment generates, uses and can radiate radio frequency energy and, if not installed and used in accordance with the instructions, may cause harmful interference to radio communications. However, there is no guarantee that interference will not occur in a particular installation. If this equipment does cause harmful interference to radio or television reception, which can be determined by turning the equipment off and on, the user is encouraged to try to correct the interference by one or more of the following measures:

-Reorient or relocate the receiving antenna.

-Increase the separation between the equipment and receiver.

-Connect the equipment into an outlet on a circuit different from that to which the receiver is connected.

-Consult the dealer or an experienced radio/TV technician for help.

This Class [B] digital apparatus meets all requirements of the Canadian Interference-Causing Equipment Regulations. Cet appareil numérique de la classe [B] respecte toutes les exigences du Réglement sur le matériel brouilleur du Canada.

IMPORTANT! Changes or modifications not expressly approved by Qolsys Inc. could void the user's authority to operate the equipment.

This device complies with Industry Canada license-exempt RSS standard(s). Operation is subject to the following two conditions: (1) this device may not cause interference, and (2) this device must accept any interference, including interference that may cause undesired operation of the device

**CAUTION!** This equipment complies with radiation exposure limits set forth for uncontrolled environment. The antenna(s) used for this transmitters must be installed to provide a separation distance of at least 20 cm from all persons and must not be collocated or operating in conjunction with any other antenna or transmitter.

Cet appareil est conforme avec Industrie Canada RSS exemptes de licence standard (s). Son fonctionnement est soumis aux deux conditions suivantes: (1) ce dispositif ne doit pas causer d'interférences, et (2) cet appareil doit accepter toute interférence, y compris celles pouvant causer un mauvais fonctionnement de l'appareil

ATTENTION! Cet équipement est conforme aux limites d'exposition aux rayonnements définies pour environnement non contrôlé. L'antenne (s) utilisé pour cette émetteurs doit être installé pour fournir une distance de séparation d'au moins 20 cm de toute personne et ne doit pas être installé à proximité ou utilisé en conjonction avec une autre antenne ou émetteur.

This device complies with Part 15 of the FCC Rules. Operation is subject to the following two conditions: (1) this device may not cause harmful interference, and (2) this device must accept any interference received, including interference that may cause undesired operation.